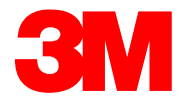

#### SAP User Training

# MTD562F Top-Down: 3M Logistics in SAP Fiori® Simple Logistics

Version: 24-07 Date: 12-JUL-2024

© 3M 2024. All Rights Reserved. 3M Confidential.

**3M** 

3M Transformation, Technologies, and Services Progress set in motion >

### **Course Introduction**

Corcentric and SAP Fiori® are two new tools.

Corcentric is used for signing in Purchase Orders, production reporting materials, ship noticing and invoicing.

SAP Fiori® is used for receiving input materials, entering quality data, and printing labels.

#### After completing this course, you will be able to:

- Access & Customize SAP Fiori® Simple Logistics
- Understand the necessary steps for:
  - Receiving inputs & outputs
  - Shipping material systematically
- Reprint shipping documents
- View physical & available inventory

#### \*This training will only cover SAP Fiori Simple Logistics®

SAP Fiori® is the trademark or registered trademark of SAP SE or its affiliates in Germany and in several other countries. Corcentric® is the trademark or registered trademark of Corcentric, LLC or its affiliates in the United States and in several other countries.

## **Process Changes – eTool Detail**

SAP Fiori® Applications are accessed through a link: <u>https://partnerportal.3m.com/</u>

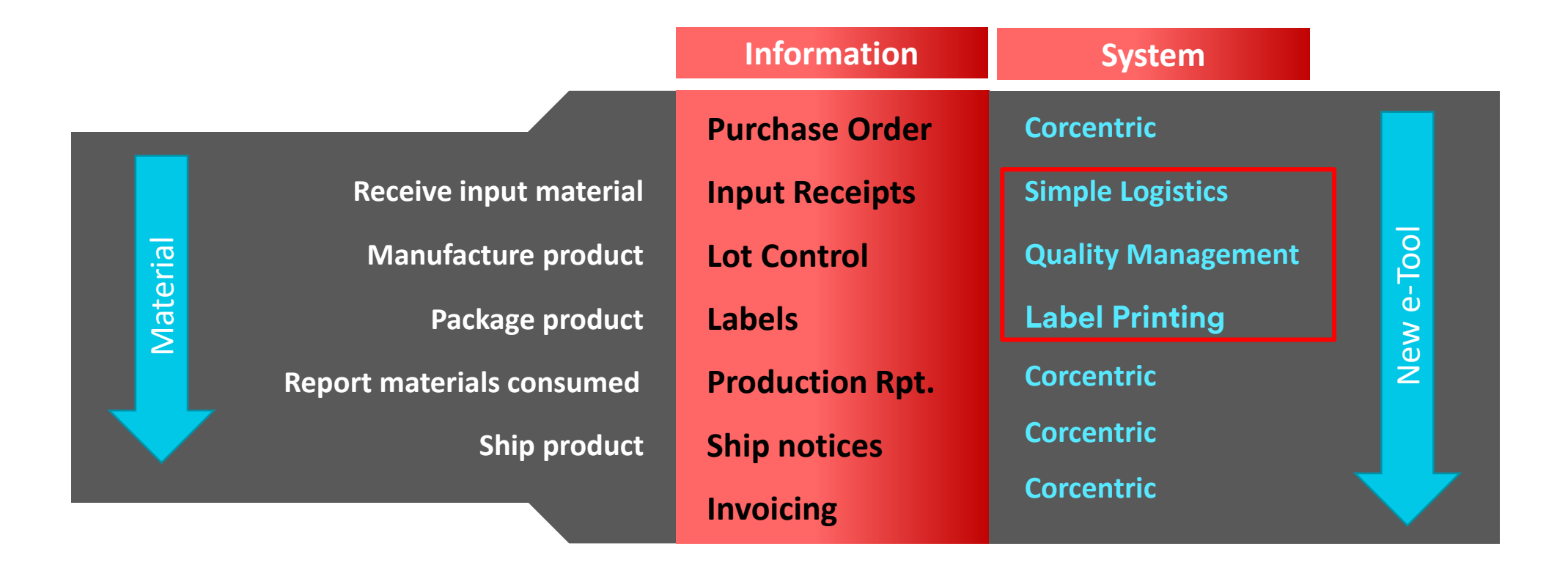

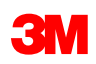

# SAP Fiori® Overview

# Accessing SAP Fiori®

#### SAP Fiori® log in screen.

SAP Fiori® has an easy tile system to navigate through the various applications and processes within the tool.

 Log into SAP Fiori® go to URL <u>https://partnerportal.3m.com/</u> entering your UPIN/Password and the Home Page will be displayed.

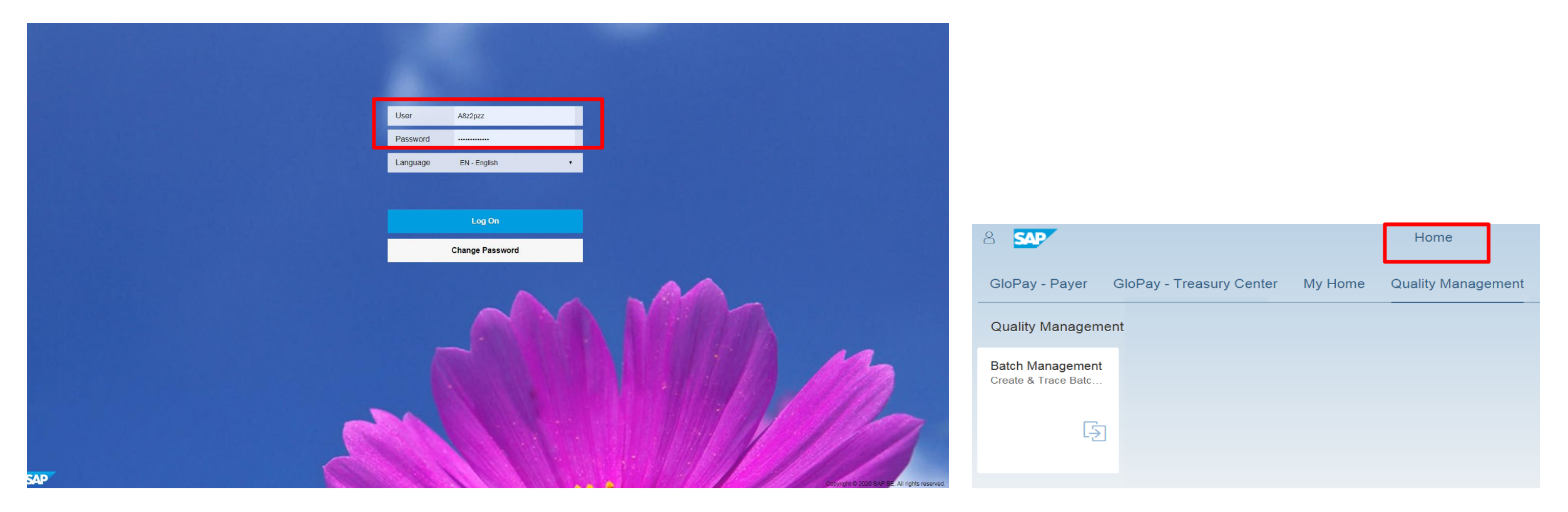

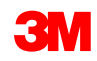

### SAP Fiori® Home Page

- Home Page is the single point of entry for all SAP Fiori® applications. The applications are organized into groups which contain tiles.
- Only the groups needed for your business will displayed once the user has completed training. The user will receive an email notification that their access has been granted.
- A user may have access to multiple applications on the SAP Fiori® Partner Portal Home Page.
- To return to the **Home Page** from any application, there is a **Home** is icon that can be clicked.

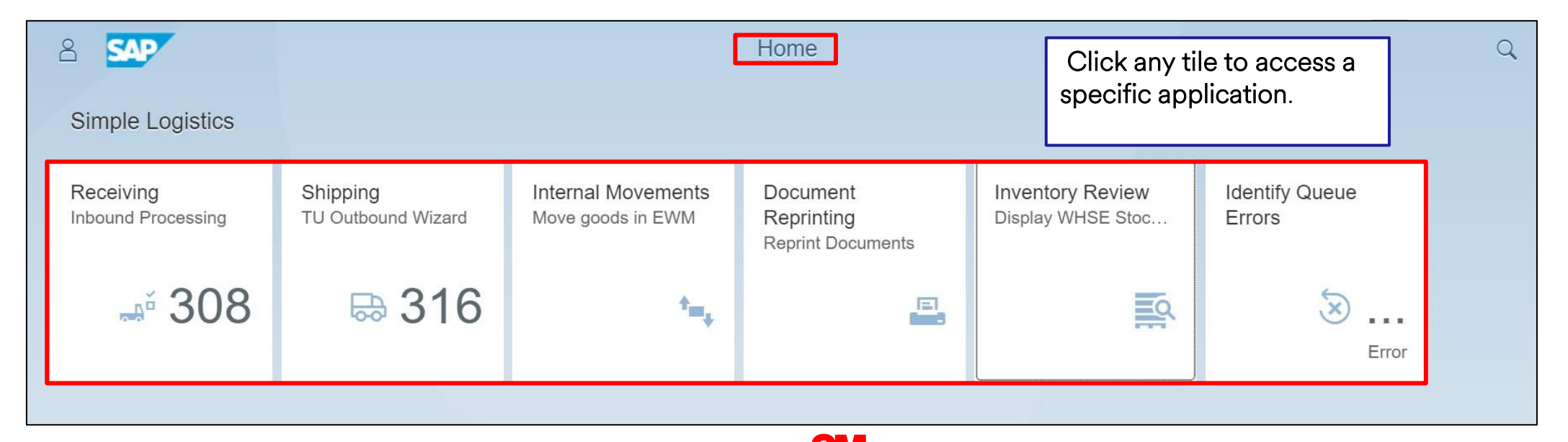

## **Personalizing SAP Fiori**®

To personalize your Home Page: 🔗

- 1. Click User Options
- 2. Click **Edit Home Page** to switch to Edit mode.

In Edit mode, the user can:

- Drag and drop tiles.
- Add tiles.
- Hide unused tiles.
- Reset the tile group.
- Organize tiles into groups.

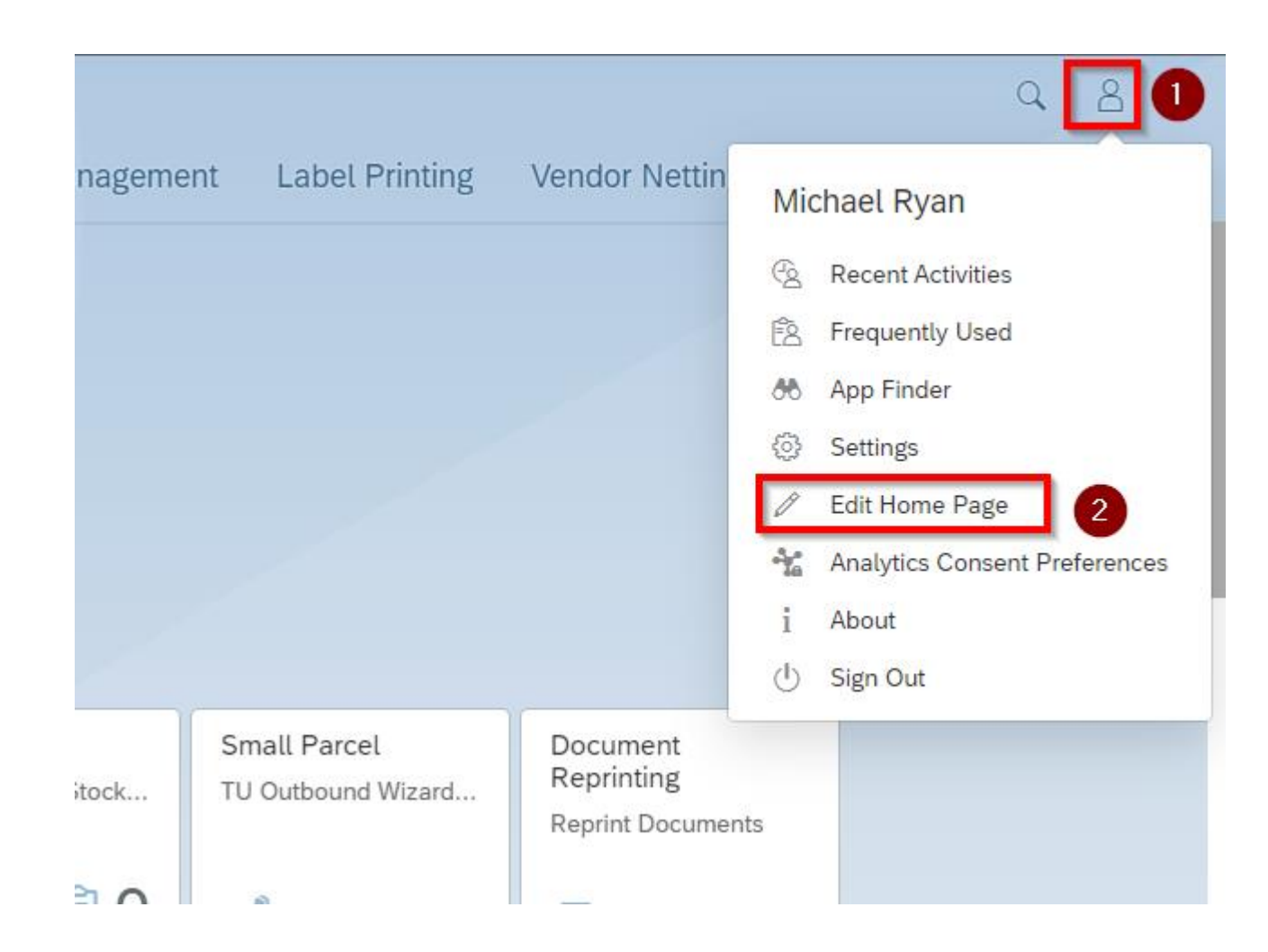

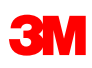

# Personalizing SAP Fiori® (continued)

#### This is the Edit Home Page screen:

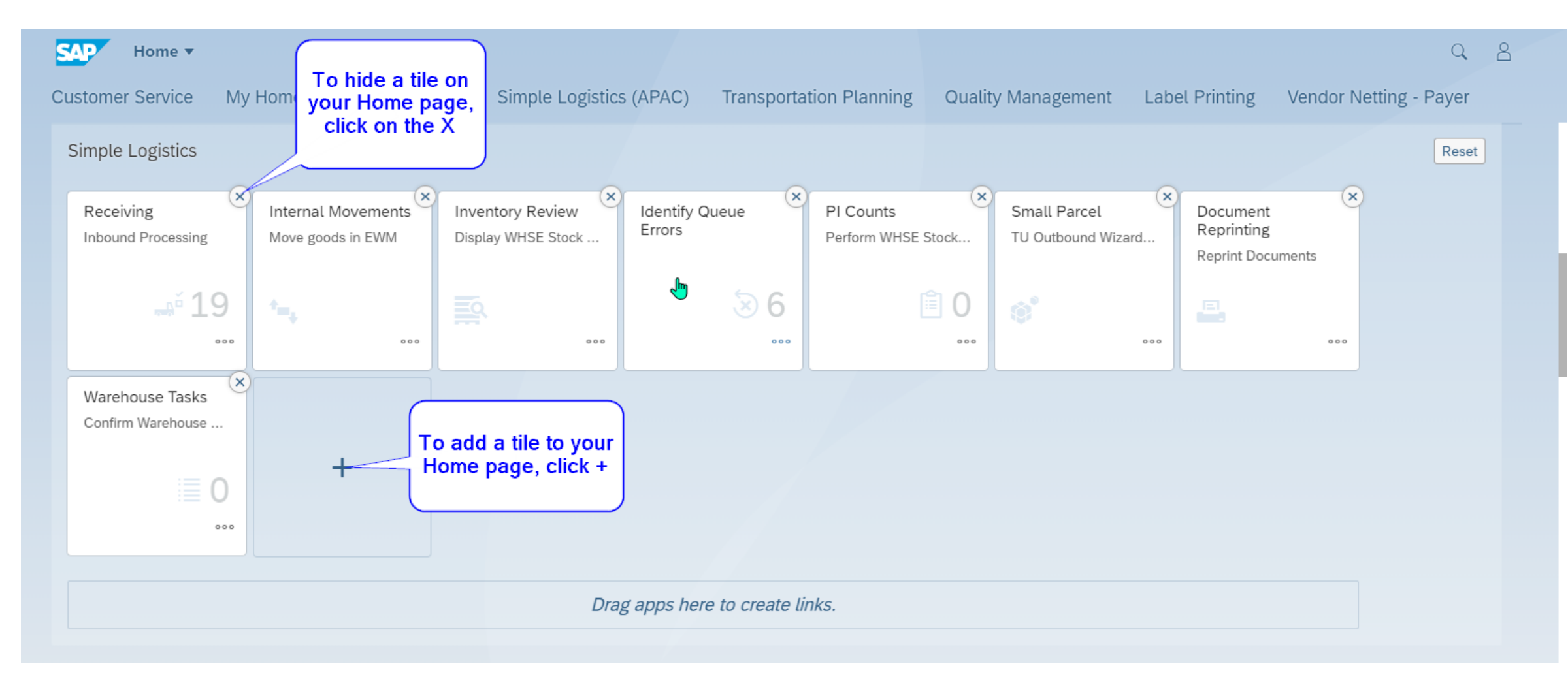

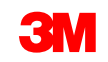

### **Partner Portal - SAP Fiori® Overview**

For optimal screen display, it is recommended the user change the appearance theme in settings, to SAP® Belize or SAP® Belize Deep.

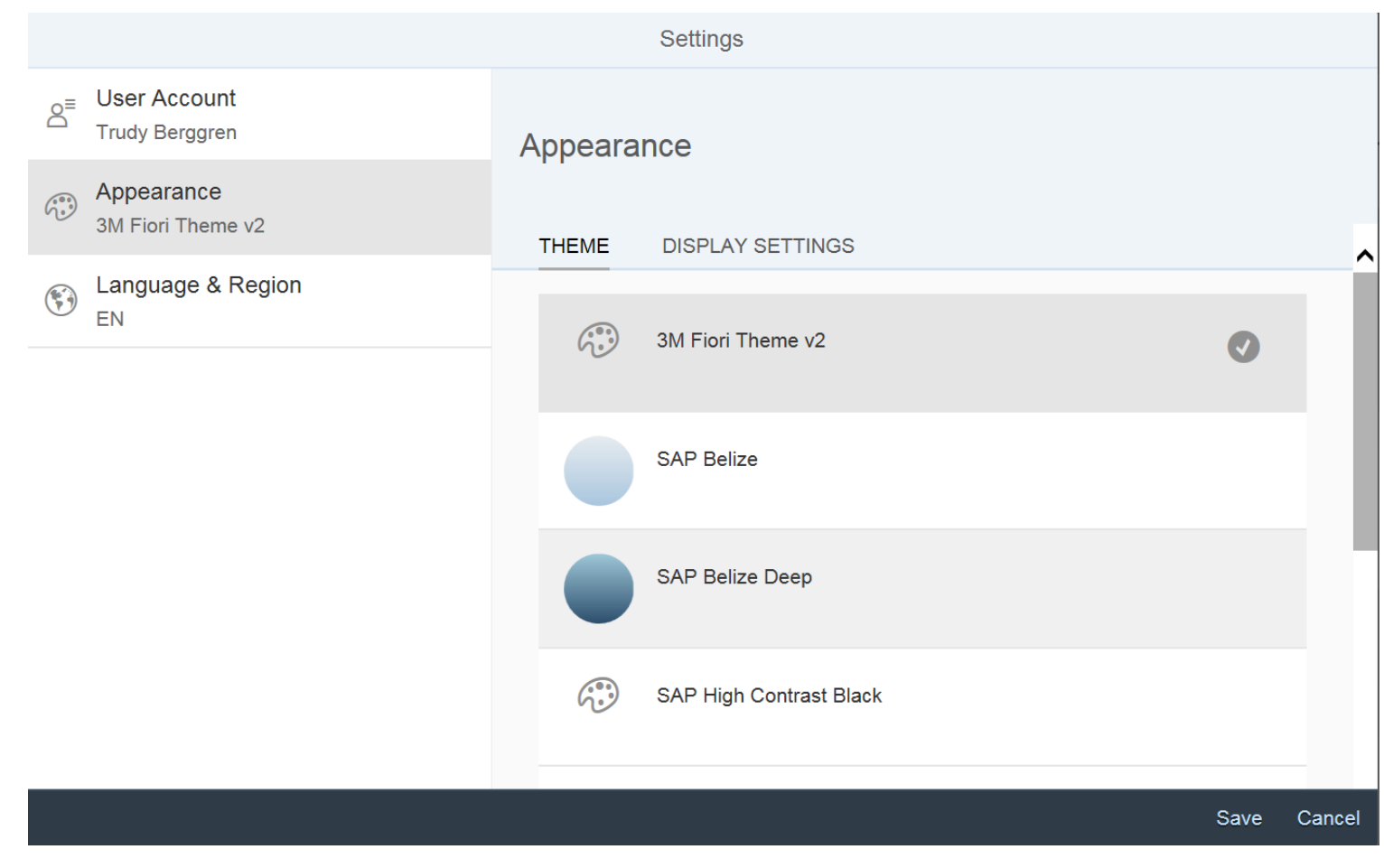

# **Simple Logistics**

Be sure you are clicking the tile in the Tile Group specific to your region. Currently there are two Tile Groups:

- Simple Logistics This is the Global Tile Group. Users should use this Tile Group, except users in the APAC region.
- Simple Logistics (APAC) This is the Tile Group for the APAC region. If you are at a site in the APAC region you should use this Tile Group since you will not have access or data in the Global Tile Group.

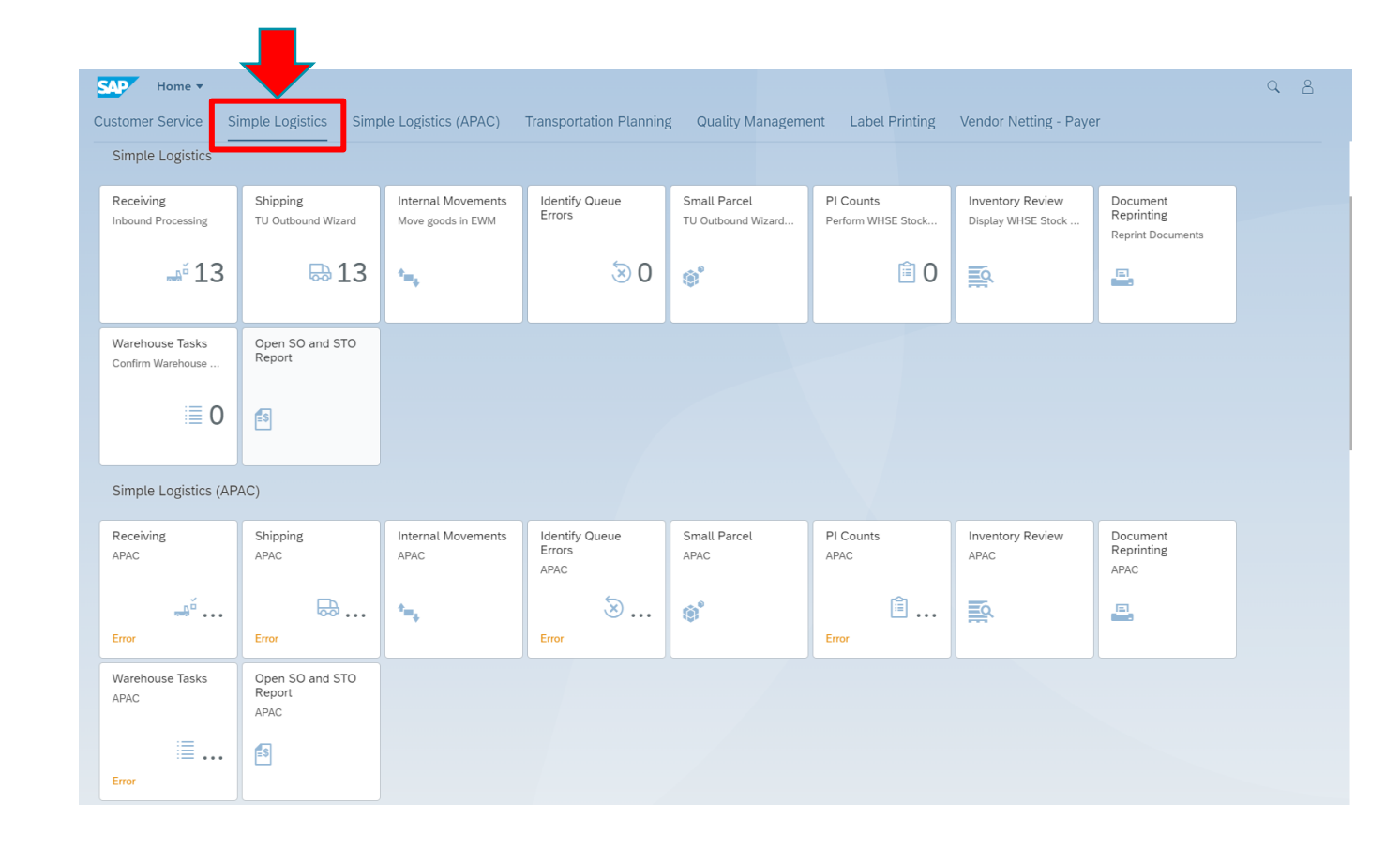

## **Logistics Execution Terminology**

| Warehouse Task (WT)      | Document that uses Extended Warehouse Management<br>( <b>EWM</b> ) to execute goods movements                         |
|--------------------------|----------------------------------------------------------------------------------------------------|
| Storage Bin              | The physical location of a storage space where the products are stored in a Warehouse                                 |
| Handling Unit (HU)       | A physical unit consisting of packaging materials and the goods contained on/in it. Carton, pallet, crate, etc        |
| Transportation Unit (TU) | Refers to a master shipment consisting of a collection of orders/deliveries that will ship via truck, rail, air, etc. |
| Inbound Delivery (IBD)   | Materials which will be received into the plant/warehouse                                                             |
| Outbound Delivery (OBD)  | Materials that will be shipped out from the plant/warehouse                                                           |
| Goods Issue (GI)         | Physical departure of products on TU (ship notice).<br>Triggers reduction of stock                                    |

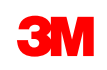

# Receiving

# SAP Fiori® Simple Logistics: Receiving - Overview

- Unlike our legacy process, our new ERP system requires our subcontracting partners to receive both inputs and outputs.
- Receiving Inputs: When inputs are received at your location, you will receive in the IBD AND move the material to Stock @ Vendor. This process systematically moves the material from the shipping dock to the production floor, allowing consumption of the inputs once the Advanced Ship Notice (ASN) has been submitted.
- Receiving Outputs: When you submit an ASN in your e-Tool, the system generates an IBD for you to receive in, that will create the inventory systematically. This step allows for any open STOs (Stock Transfer Orders) to a 3M location or customer order to create an Outbound Delivery (OBD), which will be leveraged to ship from your facility.

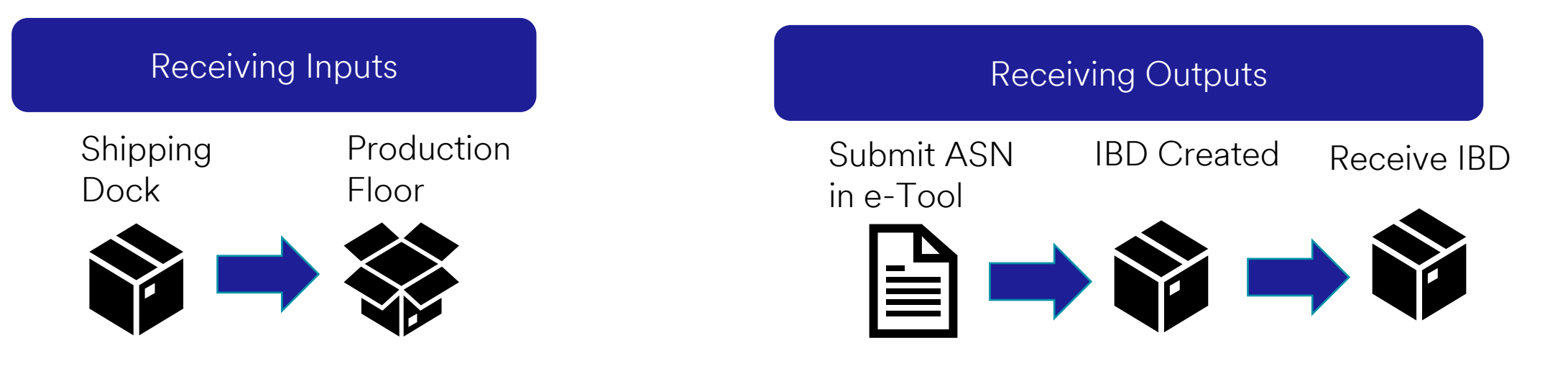

# SAP Fiori® Simple Logistics: How to Receive Inputs & Outputs

On the Home Page there is a **Receiving – Inbound Processing** tile.

The number displayed on the tile is the number of Inbound Deliveries (IBD).

The overall process to receive an IBD is as follows:

- Click on Receiving tile from Home Page
- Search, filter, or select IBD to receive
- Validate IBD details are correct & status is green
- Create and confirm to complete IBD receipt process
- These are the same steps for both inputs & outputs. You will complete an additional step on slide 18 for inputs.

Step 1: Click on Receiving – Inbound Processing

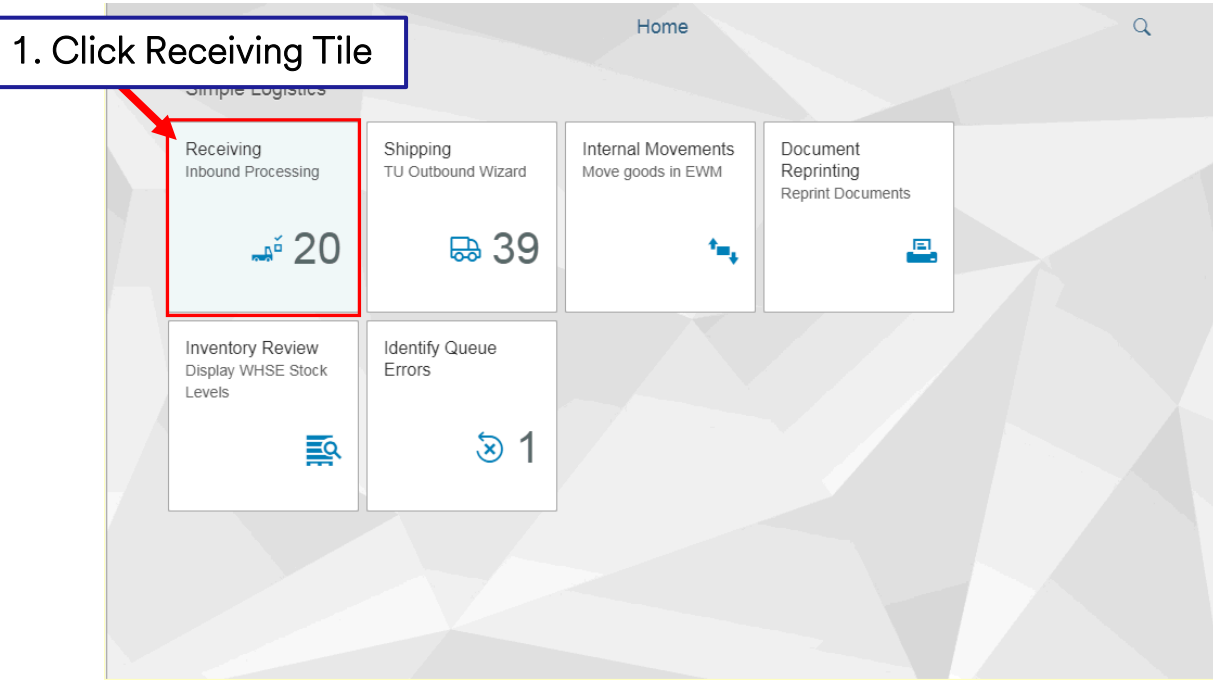

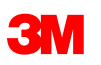

# SAP Fiori® Simple Logistics: How to Receive Inputs & Outputs *(continued)*

In SAP Fiori® Simple Logistics, the user can select single or multiple Inbound Deliveries or search by specific IBD number.

<u>Step 2</u>: Select IBD to receive:

• Select multiple IBDs by clicking on the **multi-select button** or available IBDs will be listed on the lefthand side of the screen.

#### OR

• Search by IBD number or apply filter by using icon at the bottom.

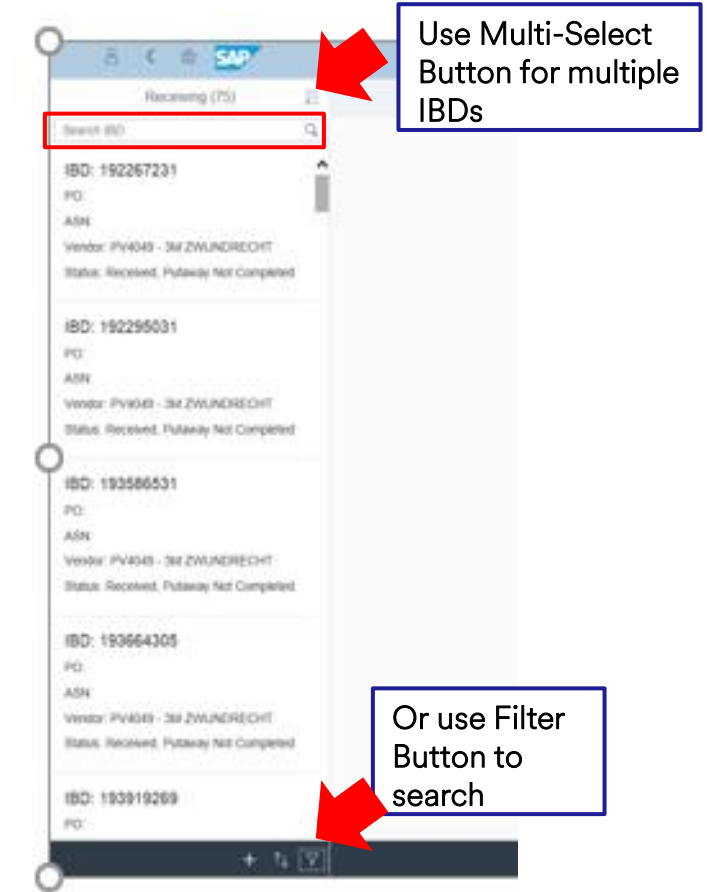

# SAP Fiori® Simple Logistics: How to Receive Inputs & Outputs *(continued)*

Select the IBD to be processed to continue to the Receiving Details page.

| යි < ක see<br>Receiving (75) ≨≣                                                                                                    | 8 < @ 👥                                                                              |                                                                                              | Receiving ~                                                               |                                                      |                                                                | Q         |      |
|----------------------------------------------------------------------------------------------------|--------------------------------------------------------------------------------------|----------------------------------------------------------------------------------------------|---------------------------------------------------------------------------|------------------------------------------------------|----------------------------------------------------------------|-----------|------|
| Search IBD Q                                                                                                    | =                                                                                    |                                                                                              | Receiving Details                                                         |                                                      |                                                                | Internet  | 004  |
| IBD: 192267231 PO: ASN: Vendor: PV4049 - 3M ZWUNDRECHT Status: Received, Putaway Not Completed                                                | IBD: 0180012385<br>PO: 4500003537                                                    | ASN: EXT<br>Vendor 1000033- ADDRESSH CHANGE IN                                               | Status: Open<br>Delivery Date: 02.                                        | /14/2017                                             |                                                                |           |      |
| IBD: 192295031<br>PO:<br>ASN:<br>Vendor: PV4049 - 3M ZWUNDRECHT                                                                               | be Green                                                                             |                                                                                              | - Province of the second                                                  |                                                      | Safekeeping Number.                                            |           |      |
| Status: Received, Putaway Not Completed                                                                                                    | Status QA Hold Product                                                               | Line WT Expected Qty                                                                         | Received Qty                                                              | Batch                                                | Vendor Batch GM Bin                                            | Pack Te   | exts |
| IBD: 193586531<br>PO:<br>ASN:<br>Vendor: PV4049 - 3M ZWUNDRECHT<br>Status: Received, Putaway Not Completed                                    | 7000002155<br>7093B P100 PARTICULATE FILTER BUL                                      | LK 144 10 1.000 E                                                                            | 1.000 EA                                                                  | 0000008663 🗗 🕂                                       |                                                                | D Pack (  | 2    |
| IBD: 193664305<br>PO:<br>ASN:<br>Vendor: PV4049 - 3M ZWUINDRECHT<br>Status: Received, Putaway Not Completed<br>IBD: 193919269<br>PO:<br>+ 1 V | <u>Step 3</u> : After selectin<br>• The received<br>• If the quantit<br>not complete | ng IBD(s), validate de<br>quantity will defaul<br>ty does not match w<br>ed receipt. Reach o | etails are correc<br>to the same as<br>hat was physic<br>ut to your plani | ct and sta<br>s expecte<br>ally receiv<br>ner to res | tuses are green.<br>ed quantity.<br>ved or the status<br>olve. | is red, c | ło   |

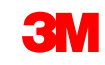

# SAP Fiori® Simple Logistics: How to Receive Inputs & Outputs *(continued)*

If both the Status and QA Hold fields are green, the user can process the IBD.

| <                 | SAP                     | Receiving <b>•</b>                     |        |            |                                          |           |                   |                       |                         |                     | Q 8                        |                         |                 |
|-------------------|-------------------------|----------------------------------------|--------|------------|------------------------------------------|-----------|-------------------|-----------------------|-------------------------|---------------------|----------------------------|-------------------------|-----------------|
|                   |                         |                                        |        |            | Re                                       | ceiving D | etails            |                       |                         |                     | 卧 0267                     |                         |                 |
| IBD: 18<br>PO: 48 | 807275210<br>\$14858419 |                                        |        | ASN<br>Ven | l: 4814858419<br>dor: 1501700 - BADGER F | PLUG CO   |                   | Status: C<br>Delivery | )pen<br>Date: 10/18/202 | 2                   |                            |                         |                 |
| Status            | QA Hold                 | Product                                | Line   | WT         | Expected Quantity                        |           | Received Quantity |                       | Batch                   | Safekeeping Number  | Ch                         |                         |                 |
| •                 | •                       | <b>3010143573</b><br>Core, Plug, Metal | 10     |            | 5,000                                    | EA        | 5,000             | EA                    |                         | 2. Confirm          |                            |                         |                 |
|                   |                         |                                        |        |            |                                          |           |                   |                       | Goods Receipt           | Create Confirm Crea | te + Confirm Reject        | l                       |                 |
|                   |                         |                                        |        |            |                                          |           |                   |                       |                         |                     | Ve                         | ndor:                   | Delivery D      |
| o 4: S            | Select                  | t Create to c                          | omplet | e the      | e Receiving                              | a pro     | ocess.            |                       | 1                       | Create              | voluci                     |                         | Safekeeping I   |
|                   | 1 -                     |                                        |        | ال م       |                                          | , ,       |                   |                       |                         | orouto              | 000014339<br>SSY SLIC CLOS | ☑ Succ                  | :ess            |
|                   | 4a.                     | CIICK UK to                            | procee | ed at      | pop up.                                  |           |                   |                       |                         |                     | The IBI                    | ) process was Completed | d successfully. |
|                   | 4b.                     | Click confir                           | m.     |            |                                          |           |                   |                       |                         |                     |                            | tion animan 1 40 T      |                 |
|                   | 4c.                     | Pop up will                            | appear | that       | IBD was s                                | ucce      | essfully pro      | cessed                | d.                      |                     |                            |                         |                 |
|                   | c                       |                                        |        |            |                                          |           | 1 1 10            |                       | c                       |                     | -                          | 1.1                     | 1.11            |

If IBD was for an output, receiving process is now complete. If IBD was for an input, please proceed to the next slide for final step.

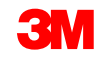

# SAP Fiori® Simple Logistics: How to Receive Inputs *(continued)*

| <u>ک</u> 8                                                         | r 🔐 🕺                                                                | nternal Movements 🗸                                                                                                    | Q                                                                                                    |                                           |                         |
|--------------------------------------------------------------------|----------------------------------------------------------------------|----------------------------------------------------------------------------------------------------|----------------------------------------------------------------------------------------------------|-------------------------------------------|-------------------------|
|                                                                    |                                                                      | Internal Movements                                                                                                    | 斷 0040                                                                                                    | D                                         |                         |
| From *Product: 7100021248 HU: 20051144227529265 *Bin:              | 2. Search & Select SKL                                               | To     1.       Movement:     Internal Move       Image: Non-State     Image: Non-State       Image: Non-State     Image: Non-State       Image: Non-State     Image: Non-State       Image: Non-State     Image: Non-State       Image: Non-State     Image: Non-State       Image: Non-State     Image: Non-State | Select Stock at Vendor  Stock at Vendor  Scrapping  Change Owner                                                                    |                                           |                         |
| FINR<br>Avail. Qty:<br>15 EA<br>Qty:<br>0<br>Batch:                | Note: HU # can be<br>leveraged to transfer<br>multiple HUs at a time | <ul> <li></li></ul>                                                                                                    | <b>Note</b> : Vendor will default to<br>Supplier Vendor ID when Sto<br>Vendor is selected. Click Su<br>update the inventory to Stoc | the<br>ock at<br>Ibmit to<br>ok at Vendor |                         |
| *Stock Type:<br>F0<br>Ent. to Dispose:<br>P2006<br>Owner:<br>P2006 |                                                                      | 67                                                                                                    | 3. Click submit                                                                                                    | Successfu                                 | ✓ Status<br>ulty posted |
|                                                                    |                                                                      |                                                                                                    | Clear Submi                                                                                                    | it                                        | C                       |

Step 5: After completion of IBD, Inputs need to be moved from the receiving location to Stock at Vendor.

• This step ensures the inputs are available for consumption at time of the Advanced Ship Notice.

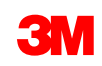

# Shipping

NOTE: This section is relevant for our subcontracting partners who deployed after 8/1/2022

# SAP Fiori® Simple Logistics: Shipping

On the **Home** Page, for each shipment you will leverage the Freight and Package Units, Freight Order Worklist, and Shipping tiles

The overall process to ship an Outbound delivery (OBD) is as follows:

- Freight and Package Units
  - Select OBDs to ship
  - Create FO
- Freight Order Worklist
  - Determine your carrier
  - Assign carrier to FO
  - Submit Load Instructions
- Shipping tile
  - Pick, Pack, Load
  - After physical shipment, go back to shipping tile and complete Goods Issue

Step 1: Click on Freight and Package Units Tile

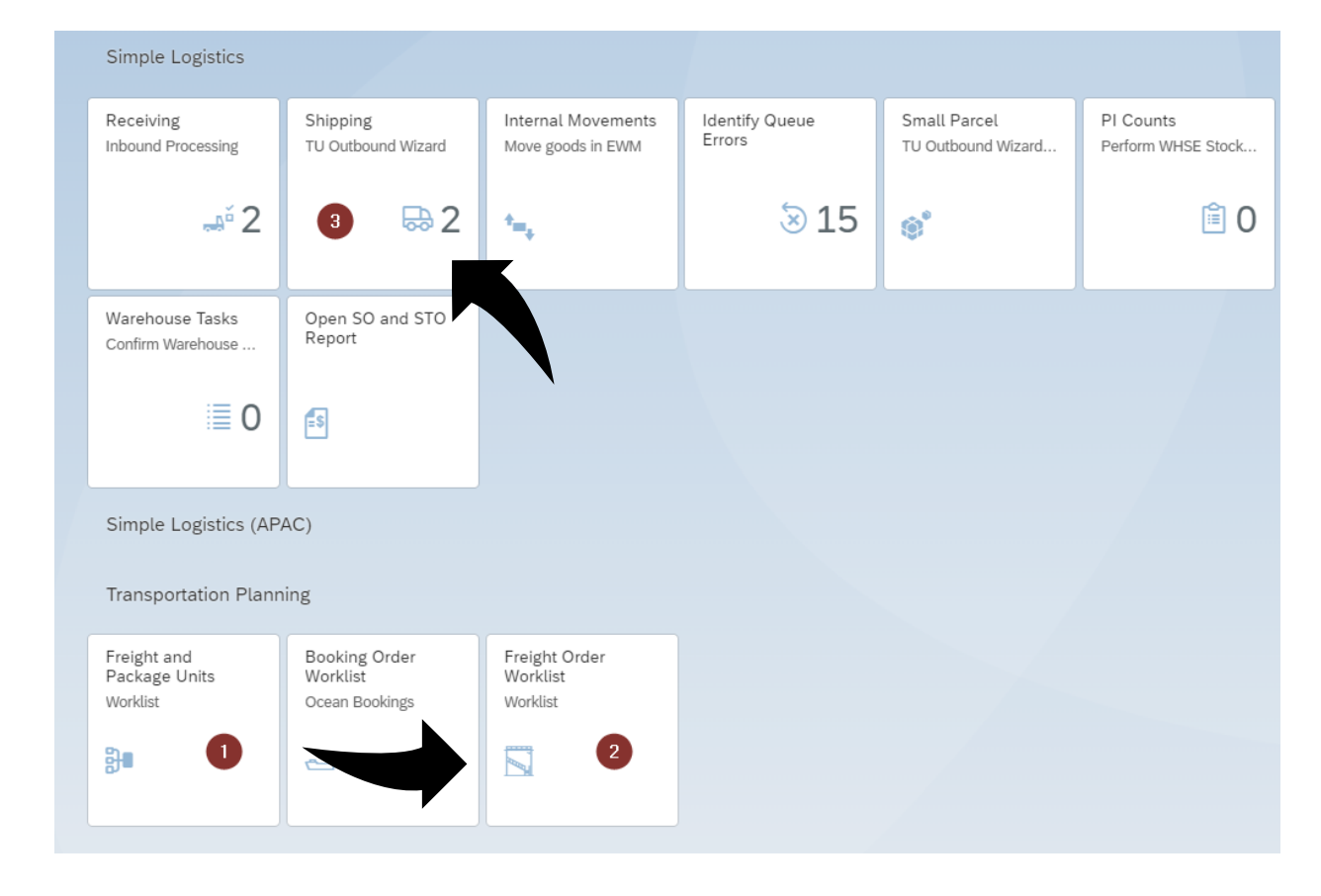

# Freight and Package Units Tile

| Simple Logistics                                                   |                                                           |                                         |                          |                                    |                                 |
|--------------------------------------------------------------------|-----------------------------------------------------------|-----------------------------------------|--------------------------|------------------------------------|---------------------------------|
| Receiving<br>Inbound Processing                                    | Shipping<br>TU Outbound Wizard                            | Internal Movements<br>Move goods in EWM | Identify Queue<br>Errors | Small Parcel<br>TU Outbound Wizard | PI Counts<br>Perform WHSE Stock |
| <b>"</b> " 2                                                       | ₽ 8                                                       | *=*                                     | ⊗ 15                     | <b>®</b>                           | Ê 0                             |
| Warehouse Tasks<br>Confirm Warehouse                               | Open SO and STO<br>Report                                 |                                         |                          |                                    |                                 |
| ≣ 0                                                                | ES.                                                       |                                         |                          |                                    |                                 |
| Simple Logistics (AP,                                              | AC)                                                       |                                         |                          |                                    |                                 |
| Freight and<br>Package Units<br>Worklist                           | Booking Order<br>Worklist<br>Ocean Bookings               | Freight Order<br>Worklist<br>Worklist   |                          |                                    |                                 |
| <b>}</b> ∎                                                         | <u>-</u>                                                  |                                         |                          |                                    |                                 |
| Simple Logistics (AP<br>Transpire and<br>Package Units<br>Worklist | AC)<br>ing<br>Booking Order<br>Worklist<br>Ocean Bookings | Freight Order<br>Worklist<br>Worklist   |                          |                                    |                                 |

### **Freight and Package Units**

| K SAP F           | reight and Pac | kage Unit Workli             | st 🔻               |            |                |                   |                  |                           |                                     |                     | (                                                      | 28             |
|-------------------|----------------|------------------------------|--------------------|------------|----------------|-------------------|------------------|---------------------------|-------------------------------------|---------------------|--------------------------------------------------------|----------------|
|                   |                |                              |                    |            | Freight and Pa | ackage Unit Work  | list             |                           |                                     |                     |                                                        |                |
| Order Number:     | Deliver        | y Number:<br>Package Unit: 🗌 | *Source Locat      | ion:       | Final Destinat | ion:<br>C         | Transportation I | Node:                     | Planned Load Dat<br>dd.MM.yyyy - da | e:<br>. <i>MM</i> 🖽 | Planned Delivery Date:<br>dd.MM.yyyy - dd.MM.<br>Clear | = = =<br>Go (2 |
| Inplanned Planned | Stages         |                              |                    |            |                |                   |                  |                           |                                     |                     |                                                        |                |
|                   |                |                              |                    |            |                |                   |                  |                           |                                     |                     |                                                        |                |
| Document [        | Document Type  | Order Number                 | Delivery Number    | Source Loc | Final Dest     | Final Dest Descri | ption            | Final Dest Ad             | dress                               |                     | Destination Region                                     |                |
| 4469914940 2      | ZFU1           |                              | 8089611022         | USXH       | PC1383         | ADM SUBCON V      | P1               | ADM SUBCO                 | N VP 1 / 54729 CHIP                 | PEWA FALLS          |                                                        |                |
| 4469917790 2      | ZFU1           | 4025797012                   |                    | USXH       | 0026172670     | LOWES CO INC 1    | .457             | PROSPRTY V<br>ADAIRSVILLE | /Y NE 255 / 30103-49                | 903                 |                                                        |                |
| 4469918345 2      | ZFU1           |                              | 8089612402         | USXH       | PC1383         | ADM SUBCON V      | P 1              | ADM SUBCO                 | N VP 1 / 54729 CHIP                 | PEWA FALLS          |                                                        |                |
| 4469876083 2      | ZFU1           | 4513541923                   |                    | USXH       | PC1018         | 3M DEKALB DKC     |                  | MACOM DR :                | .250 / 60115-8764 D                 | EKALB               |                                                        |                |
| 4469932721 2      | ZFU1           |                              | 8089614001         | USXH       | PC1383         | ADM SUBCON V      | Ρ1               | ADM SUBCO                 | N VP 1 / 54729 CHIP                 | PEWA FALLS          |                                                        |                |
| 4469932767 2      | ZFU1           |                              | 8089614002         | USXH       | PC1383         | ADM SUBCON V      | Ρ1               | ADM SUBCO                 | N VP 1 / 54729 CHIP                 | PEWA FALLS          |                                                        |                |
| 4469879878 2      | ZFU1           | 4513544228                   | 8089598329         | USXH       | PC1018         | 3M DEKALB DKC     |                  | MACOM DR 1                | .250 / 60115-8764 D                 | EKALB               |                                                        |                |
| 4469869944 2      | ZFU1           | 4025792414                   |                    | USXH       | 0020473431     | TARGET STORES     |                  | CREEKVIEW<br>TOWNSHIP     | AVE 300 / 08014 LOG                 | AN                  |                                                        |                |
| SAP Unp           | olanned Frei   | ight Unit Worl               | klist <del>v</del> |            |                |                   |                  |                           |                                     | Assig               | n to FO Create FO                                      | Send Deliv     |
|                   |                |                              |                    |            | Create Fre     | eight Order       |                  |                           |                                     |                     |                                                        |                |
| ucks              |                |                              |                    |            |                |                   |                  |                           |                                     |                     |                                                        |                |
| Resource          |                | Descript                     | ion                |            | Means of Trans | sport             | Max W            | /eight                    |                                     | Max Volu            | ne                                                     |                |
| DRY53             | 5              | 53' TRAI                     | LER                | 1          | DRY53          |                   | 44,000           | ) LB                      |                                     | 0                   |                                                        |                |
| LTL               |                | LESS TH                      | IAN TRUCKLOAD      | 1          | LTL            |                   | 40,000           | ) LB                      |                                     | 0                   |                                                        |                |
| GPD PARCEL        |                |                              | GROUND             |            | GRD PARCEL     |                   | 40.000           | IB                        |                                     | 0                   |                                                        |                |

- 1. Enter your Source Location information (Provided by 3M contact).
- 2. Click GO button to initiate search.
- 3. Select Delivery Number you wish to plan.
  - a. Note, Delivery Number must be listed in Delivery Number column to proceed.
- 4. Click on Create FO button to begin Freight Order process.
- 5. When Create Freight Order screen opens, select "Dry53".
- 6. Click on the Create button.

Create

Canc

7. Make note of the Freight Order Number for following steps.

| ✓ Success                                                                                                    |      |
|----------------------------------------------------------------------------------------------------|------|
| 3M Freight Unit (Outbound) 4428627639 assigned to 3MFreight Order with Subcontrac<br>Freight orde <mark>r 6124295776 c</mark> reated | ting |
|                                                                                                    | ОК   |

# Next: Freight Order Worklist

| Simple Logistics                         |                                                                                                    |                                                                                                    |                                                                                                    |                                                                                                    |                                                                                                    |
|------------------------------------------|----------------------------------------------------------------------------------------------------|----------------------------------------------------------------------------------------------------|----------------------------------------------------------------------------------------------------|----------------------------------------------------------------------------------------------------|----------------------------------------------------------------------------------------------------|
| Receiving<br>Inbound Processing          | Shipping<br>TU Outbound Wizard                                                                                                    | Internal Movements<br>Move goods in EWM                                                                                                    | Identify Queue<br>Errors                                                                                                    | Small Parcel<br>TU Outbound Wizard                                                                                                    | PI Counts<br>Perform WHSE Stock                                                                                                    |
| "š 2                                     | ₽ 8                                                                                                    | 14.<br>1                                                                                                    | > 15                                                                                                    | ۴                                                                                                    | ê 0                                                                                                    |
| Warehouse Tasks<br>Confirm Warehouse     | Open SO and STO<br>Report                                                                                                    |                                                                                                    |                                                                                                    |                                                                                                    |                                                                                                    |
| ≣ 0                                      | =\$                                                                                                    |                                                                                                    |                                                                                                    |                                                                                                    |                                                                                                    |
| Simple Logistics (AP                     | AC)                                                                                                    |                                                                                                    |                                                                                                    |                                                                                                    |                                                                                                    |
| Transportation Plann                     | ing                                                                                                    | <b>•</b>                                                                                                    |                                                                                                    |                                                                                                    |                                                                                                    |
| Freight and<br>Package Units<br>Worklist | Booking Order<br>Worklist<br>Ocean Bookings                                                                                                    | Freight Order<br>Worklist<br>Worklist                                                                                                    |                                                                                                    |                                                                                                    |                                                                                                    |
| <b>₿</b> ∎                               | <u></u>                                                                                                    |                                                                                                    |                                                                                                    |                                                                                                    |                                                                                                    |
|                                          | Simple Logistics Receiving Inbound Processing 2 Warehouse Tasks Confirm Warehouse Image: 0 Simple Logistics (APA Transportation Plann Freight and Package Units Worklist | Simple Logistics         Receiving<br>Inbound Processing       Shipping<br>TU Outbound Wizard         Image: Confirm Varehouse Tasks<br>Confirm Warehouse       Open SO and STO<br>Report         Image: Confirm Varehouse       Image: Confirm Varehouse         Image: Confirm Varehouse       Open SO and STO         Image: Confirm Varehouse       Image: Confirm Varehouse         Image: Confirm Varehouse       Image: Confirm Varehouse         Image: Confirm Varehouse       Image: Confirm Varehouse         Image: Confirm Varehouse       Image: Confirm Varehouse         Image: Confirm Varehouse       Image: Confirm Varehouse         Image: Confirm Varehouse       Image: Confirm Varehouse         Image: Confirm Varehouse       Image: Confirm Varehouse         Image: Confirm Varehouse       Image: Confirm Varehouse         Image: Confirm Varehouse       Image: Confirm Varehouse         Image: Confirm Varehouse       Image: Confirm Varehouse         Image: Confirm Varehouse       Image: Confirm Varehouse         Image: Confirm Varehouse       Image: Confirm Varehouse         Image: Confirm Varehouse       Image: Confirm Varehouse         Image: Confirm Varehouse       Image: Confirm Varehouse         Image: Confirm Varehouse | Simple Logistics   Receiving<br>Inbound Processing   Ibound Processing   Ibound | Simple Logistics   Receiving<br>Inbound Processing   Ibound Processing   Ibound Pro | Simple Logistics         Receiving<br>Inbound Processing       Shipping<br>TU Outbound Wizard       Internal Movements<br>Move goods in EWM       Identify Oueue<br>Errors       Small Parcel<br>TU Outbound Wizard         Image: Construction Planning       Image: Construction Planning       Im |

# Find your carrier & SCAC

 Continue calling 3M Load Control (800-328-1355) or leverage the 3M Preferred Routings Website (<u>https://trr.3m.com/trrweb/</u>) to determine carrier

| Worldwide : United States : Supplier I                                                        | Contact Us About 3M Search 3M 3M Worldwide United States                                            |
|-----------------------------------------------------------------------------------------------|----------------------------------------------------------------------------------------------------|
| <ul> <li>Preferred Routings</li> <li>General Help</li> <li>Expediting</li> </ul>              | Preferred Routings This page will provide 3M's preferred carrier for collect                        |
| <ul><li>UPS Ground</li><li>Full Truckloads</li></ul>                                          | or 3rd party bill shipments to 3M within the United States.                                         |
| <ul> <li>Specialized Equipment</li> <li>Temperature Protection</li> <li>Contact Us</li> </ul> | Enter shipment data below. Then click <b>Submit</b> .<br>(+ Enter at least one) (* Required Fields) |
|                                                                                               | 3M Purchase Order Number (Enter ;                                                                   |
| <ul> <li>Downloadable Forms</li> <li>Full Truckload Request</li> </ul>                        | Origin Zip Code (5 digits) :*                                                                       |
| • Expedite Authorization                                                                      | Today's Total PO Count To This Customer :*                                                          |
|                                                                                               | Shipment Weight (pounds) :*                                                                         |
|                                                                                               | Pallet Count (Enter 0 if loose pieces only) : +                                                     |
|                                                                                               | Can Pallets Be Double Stacked (Y/N)? :                                                              |
|                                                                                               | Temperature Protection (Y/N)? :*                                                                    |
|                                                                                               | Required Iransit Days :                                                                             |

Caution: This website is for the sole and exclusive use of 3M and those parties it authorizes. 3M may modify or remove the website at any time without notice.

# Freight Order Worklist

- Open the Freight Order Worklist tile from home page.
- 2. Type in the Source Location and select it.
- 3. Click the Go button.
- 4. Find the line for the relevant TU and click in the Carrier SCAC box.
- 5. Enter the carrier SCAC code.

|                             |            |               |                 |                                            |        |            | Freight Order W       | orklist     |                                               |                         |                                       |              |    |                 |
|-----------------------------|------------|---------------|-----------------|--------------------------------------------|--------|------------|-----------------------|-------------|-----------------------------------------------|-------------------------|---------------------------------------|--------------|----|-----------------|
| Document: *Source Location: |            |               |                 |                                            |        |            | Destination Location: |             | Ρ                                             | lanned Departure Date:  |                                       |              |    | 6               |
|                             |            |               |                 | UB36                                       |        | C          |                       |             | C                                             | MM/dd/yyyy - MM/dd/yyyy |                                       |              |    | Clear G         |
|                             |            |               |                 |                                            |        |            |                       |             | 1                                             |                         |                                       |              |    |                 |
|                             |            |               |                 |                                            |        | Source     | Location              |             |                                               |                         |                                       |              |    |                 |
|                             | Document   | Document Type | Source Location | Source Loc Addr                            | LIB36  |            | R                     |             | st Loc Addr                                   | Carrier                 | Carrier Desc                          | Carrier SCAC |    | Means of Transp |
|                             | 6123327584 | ZFO1          | UB36            | S HOLMES BLVD 620<br>8342 ST AUGUSTINE     | 0000   |            | 0                     |             | BRYANT AVE 5441 / 32773-<br>72 SANFORD        | G                       |                                       |              | C  | DRY53           |
|                             | 6123438493 | ZFO1          | UB36            | S HOLMES BLVD 620<br>8342 ST AUGUSTINE     | UB36   | 5          |                       |             | ddie road 2751 / L9T 0K1<br>TON ONTARIO       | C                       |                                       |              | CP | DRY53           |
|                             | 6123442942 | ZFO1          | UB36            | S HOLMES BLVD 620                          |        |            |                       |             | RTIN DR N 208 / 32578-1244                    | 9                       |                                       |              | C  | DRY53           |
|                             | 6123522686 | ZF01          | UB36            | S HOLMES BLVD 620                          |        |            |                       |             | EARWATER RD 600 / 17033-                      | 4607559                 | XPO LOGISTICS<br>FREIGHT INC / 48105- | CNWY         | C  | DRY53           |
|                             | 6123691786 | ZFO1          | UB36            | S HOLMES BLVD 620                          |        |            |                       |             | D15 STEELE ST S / 98444-                      | C                       |                                       |              | C  | DRY53           |
|                             | 6123891434 | ZF01          | UB36            | S HOLMES BLVD 620 / 3<br>8342 ST AUGUSTINE | 32084- | 0026574131 | STATEWIDE TRAFFIC     | C           | GROBRIC CT 130 / 94534-1673                   | C C                     |                                       |              | C  | DRY53           |
|                             | 6123891612 | ZFO1          | UB36            | S HOLMES BLVD 620 / 3<br>8342 ST AUGUSTINE | 32084- | 0020351360 | ON THE LINE           | ,<br>,<br>E | ALDEN ST 22 / 04401-3421<br>BANGOR            | C C                     |                                       |              | C  | DRY53           |
|                             | 6123891638 | ZF01          | UB36            | S HOLMES BLVD 620 / 3<br>8342 ST AUGUSTINE | 32084- | PC1113     | 3M DEKALB (DK6)       | 1           | MACOM DRIVE 1650 / 60115-<br>8773 DEKALB      | C                       |                                       |              | C  | DRY53           |
|                             | 6123891670 | ZFO1          | UB36            | S HOLMES BLVD 620 / 3<br>8342 ST AUGUSTINE | 32084- | 0016121130 | G & C SUPPLY COMP     | ANY 3       | TATE HIGHWAY 77 1105 /<br>8220 ATWOOD         | C                       |                                       |              | C  | DRY53           |
|                             | 6123891777 | ZFO1          | UB36            | S HOLMES BLVD 620 / 3<br>8342 ST AUGUSTINE | 32084- | 0016121130 | G & C SUPPLY COMP     | ANY 3       | TATE HIGHWAY 77 1105 /<br>8220 ATWOOD         | C                       |                                       |              | C  | DRY53           |
|                             | 6124295776 | ZF01          | UB36            | S HOLMES BLVD 620 / 3<br>8342 ST AUGUSTINE | 32084- | 0030636956 | RW STRIPING CO        | 0,01        | 5 MAIN ST 3005 / 84115-3728<br>SALT LAKE CITY | C                       |                                       | 4            | CP | DRY53           |
|                             |            |               |                 |                                            |        |            |                       |             | Carrier SCAC                                  |                         |                                       |              |    |                 |
|                             |            |               |                 |                                            |        |            | cound                 | 5           |                                               | - 0 0                   |                                       |              |    |                 |
|                             |            |               |                 |                                            |        |            |                       |             |                                               |                         | <u></u>                               |              |    |                 |
|                             |            |               |                 |                                            |        |            | 4607559               |             |                                               |                         |                                       |              |    |                 |
|                             |            |               |                 |                                            |        |            | XPO LOGIST            | ICS FR      | EIGHT INC / 48105-2751 /                      | ANN ARBOR - CNWY        |                                       |              |    |                 |
|                             |            |               |                 |                                            |        |            |                       |             |                                               |                         |                                       |              |    |                 |

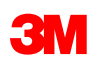

# Freight Order Worklist (continued)

- Click on the checkbox next to FO to select.
- 2. Click on "Load Instr" button.
- 3. Warning page will open. Click on OK.

**Note**: Loading instructions sent box will open telling you the order has been sent to the Shipping Tile.

|     |            |                                     |                                 |                                                 |                      | Freight Order Worklis              | t                                             |                         |                                       |                |                 |
|-----|------------|-------------------------------------|---------------------------------|-------------------------------------------------|----------------------|------------------------------------|-----------------------------------------------|-------------------------|---------------------------------------|----------------|-----------------|
| cun | nent:      |                                     |                                 | *Source Location:                               |                      | Destination Location:              | 1                                             | Planned Departure Date: |                                       |                |                 |
|     |            |                                     |                                 | UB36                                            | C                    |                                    | C                                             | MM/dd/yyyy - MM/dd/yyy  | V                                     | <b></b>        | Clear G         |
|     |            |                                     |                                 |                                                 |                      |                                    |                                               |                         |                                       |                |                 |
|     | Document   | Document Type                       | Source Location                 | Source Loc Addr                                 | Destination Location | Dest Loc Descr                     | Dest Loc Addr                                 | Carrier                 | Carrier Desc                          | Carrier SCAC   | Means of Transp |
| 1   | 6123327584 | ZF01                                | UB36                            | S HOLMES BLVD 620 / 32084-<br>8342 ST AUGUSTINE | 0081206738           | TRAFFIC SUPPLIES &<br>DISTRIBUTION | S BRYANT AVE 5441 / 32773-<br>6472 SANFORD    | C                       |                                       | C.             | DRY53           |
| 1   | 6123438493 | ZF01                                | UB36                            | S HOLMES BLVD 620 / 32084-<br>8342 ST AUGUSTINE | PL2003               | 3M MILTON                          | peddie road 2751 / L9T 0K1<br>MILTON ONTARIO  | C                       |                                       | 0              | DRY53           |
| 1   | 6123442942 | ZFO1                                | UB36                            | S HOLMES BLVD 620 / 32084-<br>8342 ST AUGUSTINE | 0020641942           | CITY OF NICEVILLE                  | PARTIN DR N 208 / 32578-1244<br>NICEVILLE     | C                       |                                       | 6              | DRY53           |
| ]   | 6123522686 | ZF01                                | UB36                            | S HOLMES BLVD 620 / 32084-<br>8342 ST AUGUSTINE | 0070195652           | TOWNSHIP OF DERRY                  | CLEARWATER RD 600 / 17033-<br>2453 HERSHEY    | 4607559                 | XPO LOGISTICS<br>FREIGHT INC / 48105- | CNWY [         | DRY53           |
| 1   | 6123691786 | ZF01                                | UB36                            | S HOLMES BLVD 620 / 32084-<br>8342 ST AUGUSTINE | 0016137389           | ZUMAR INDUSTRIES INC               | 12015 STEELE ST S / 98444-<br>1300 TACOMA     | C                       |                                       |                | DRY53           |
| 1   | 6123891434 | ZF01                                | UB36                            | S HOLMES BLVD 620 / 32084-<br>8342 ST AUGUSTINE | 0026574131           | STATEWIDE TRAFFIC<br>SAFETY        | GROBRIC CT 130 / 94534-1673<br>FAIRFIELD      | C                       |                                       | C              | DRY53           |
| 1   | 6123891612 | ZF01                                | UB36                            | S HOLMES BLVD 620 / 32084-<br>8342 ST AUGUSTINE | 0020351360           | ON THE LINE                        | ALDEN ST 22 / 04401-3421<br>BANGOR            | C                       |                                       | C              | DRY53           |
| 1   | 6123891638 | ZF01                                | UB36                            | S HOLMES BLVD 620 / 32084-<br>8342 ST AUGUSTINE | PC1113               | 3M DEKALB (DK6)                    | MACOM DRIVE 1650 / 60115-<br>8773 DEKALB      | C                       |                                       | 6              | DRY53           |
| 1   | 6123891670 | ZF01                                | UB36                            | S HOLMES BLVD 620 / 32084-<br>8342 ST AUGUSTINE | 0016121130           | G & C SUPPLY COMPANY               | STATE HIGHWAY 77 1105 /<br>38220 ATWOOD       | C                       |                                       | 6              | DRY53           |
| 1   | 6123891777 | ZF01                                | UB36                            | S HOLMES BLVD 620 / 32084-<br>8342 ST AUGUSTINE | 0016121130           | G & C SUPPLY COMPANY               | STATE HIGHWAY 77 1105 /<br>38220 ATWOOD       | C                       |                                       | C <sup>0</sup> | DRY53           |
| 4   | 6124295776 | ZFO1                                | UB36                            | S HOLMES BLVD 620 / 32084-<br>8342 ST AUGUSTINE | 0030636956           | RW STRIPING CO                     | S MAIN ST 3005 / 84115-3728<br>SALT LAKE CITY | 4607559                 | XPO LOGISTICS<br>FREIGHT INC / 48105- | CNWY           | DRY53           |
|     |            |                                     | A Warning                       |                                                 |                      |                                    |                                               |                         |                                       |                |                 |
|     | Do yo      | u really want to send the loading o | or unloading instruction to the | warehouse and save all changes in the 1         |                      |                                    |                                               |                         |                                       |                |                 |
|     |            |                                     |                                 | OK Cancel                                       |                      | Loading Instruction                | ons Sent                                      |                         |                                       |                |                 |
|     |            |                                     |                                 |                                                 |                      |                                    |                                               |                         |                                       |                | <b>a</b> 2      |

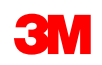

# **Next: Shipping Tile**

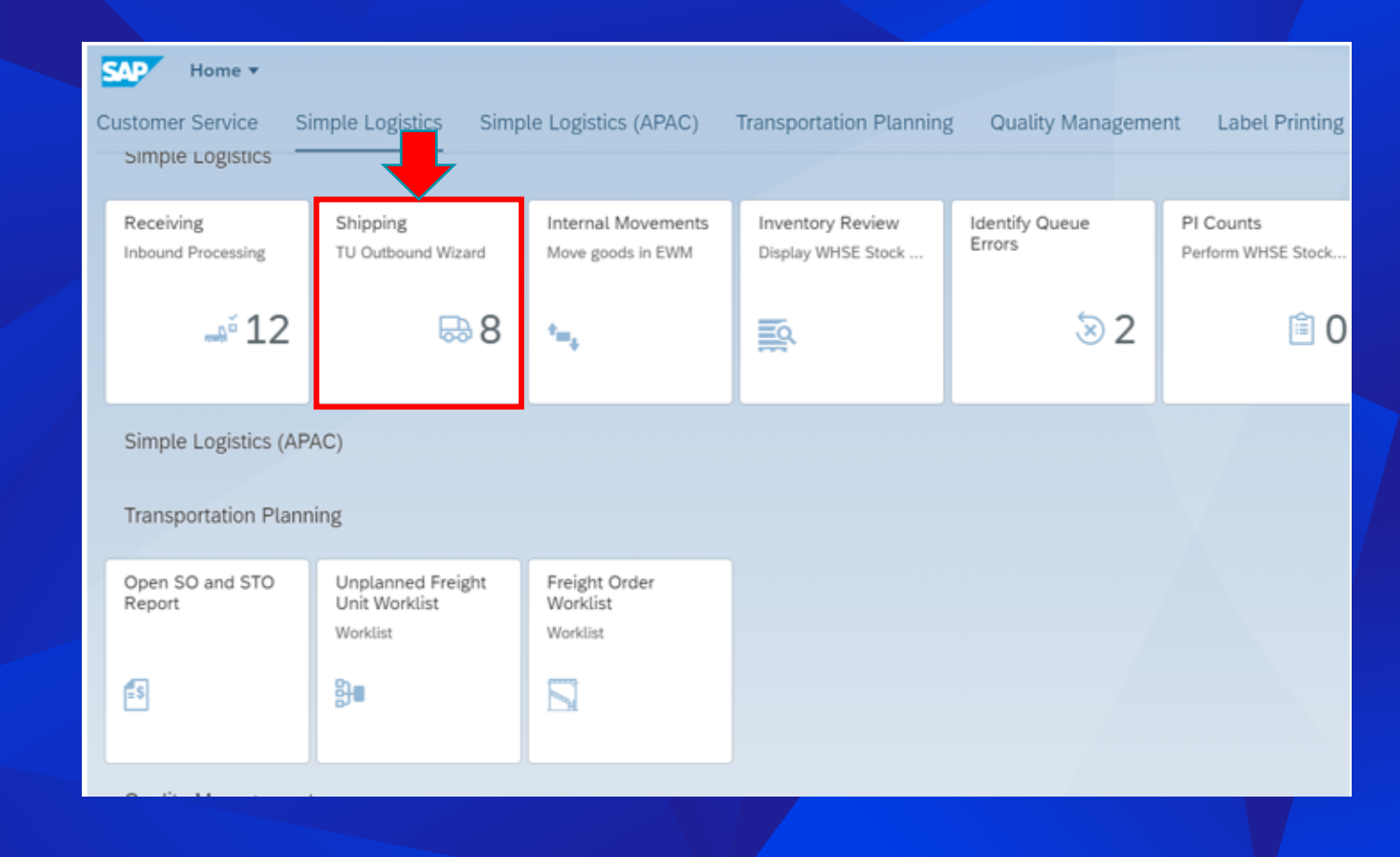

# SAP Fiori<sup>®</sup> Simple Logistics: Shipping

On the Home Page there is a Shipping – TU Outbound Wizard tile.

The overall process to Shipping is as follows:

- Click on Shipping tile from Home Page.
- Filter & Select a FOR/TU.
- Activate the TU.
- Assign deliveries to TU.
- Validate delivery.
- Pick/Pack /load & print.
- Complete Goods Issue.

Step 1: Click on Shipping – TU Outbound Wizard

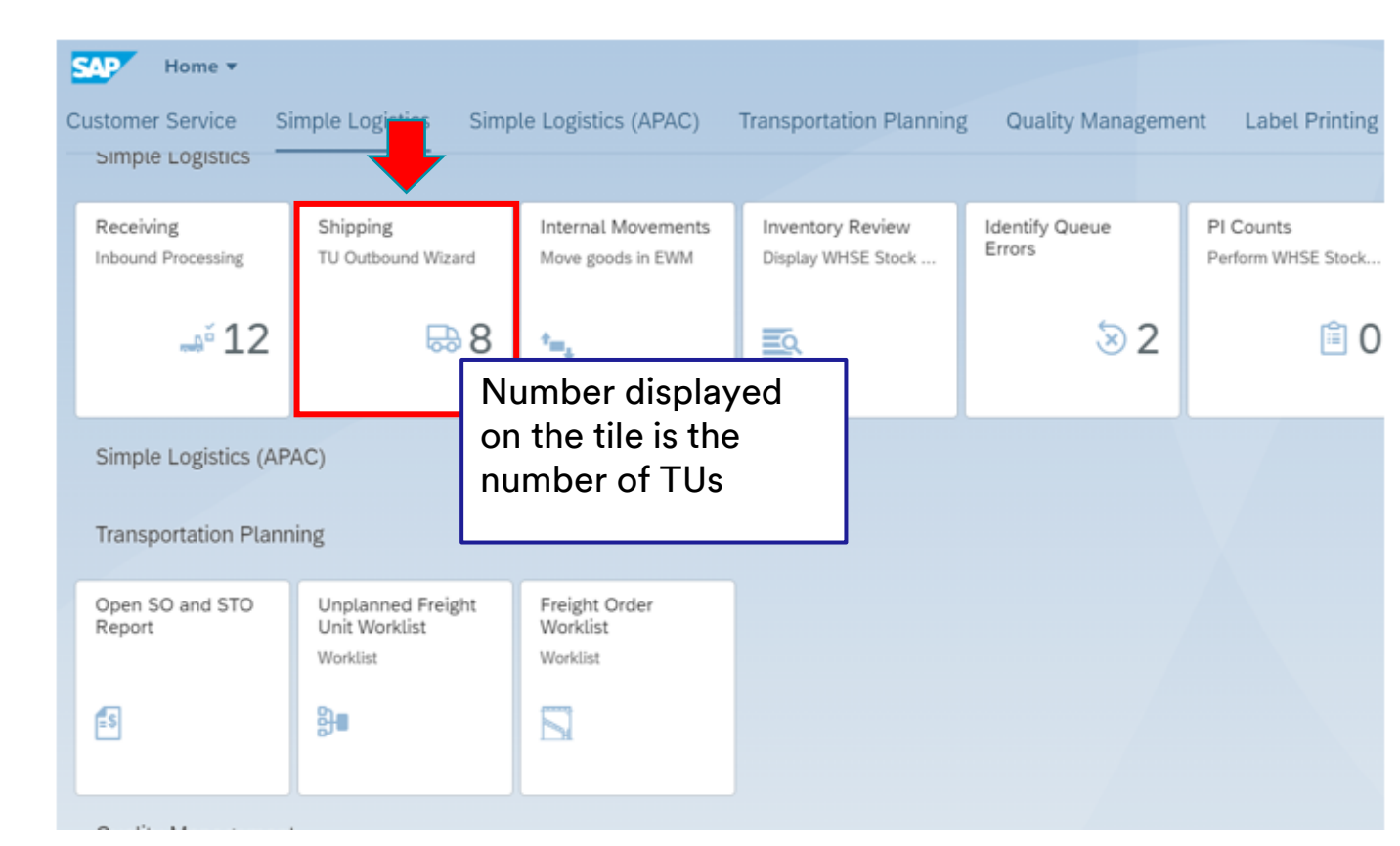

# Shipping: Filter & Select FOR/TU

\*Very important to remember, the FOR you created in the previous steps, will be the TU you will be working with in the following Shipping steps\*

- Step 2: Select a TU from the Master List.
  - Note: The Master List defaults to only TUs in Active status.
  - The newly created FOR will be the TU and will be in a planned status until you activate it.

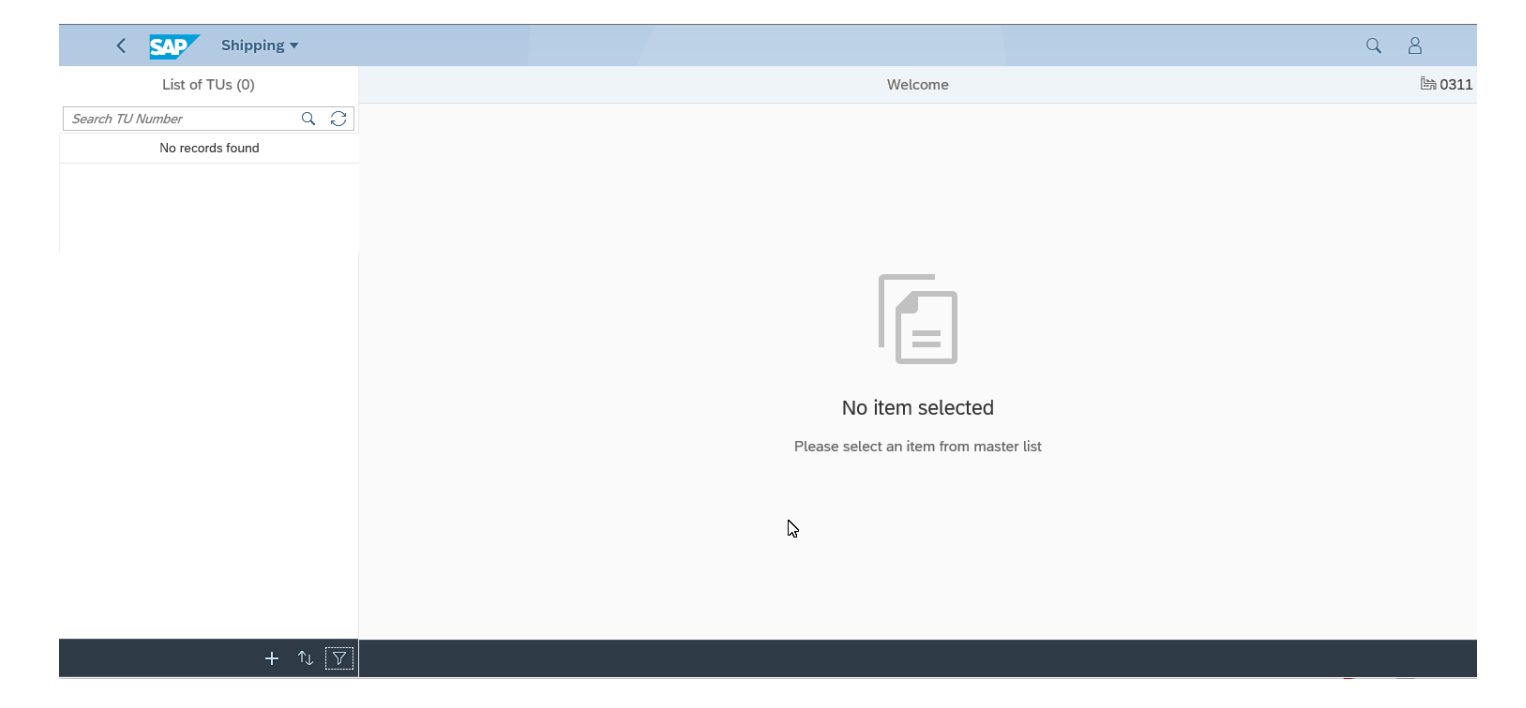

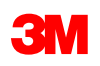

# Shipping: Filter & Select FOR/TU (continued)

| < SAP Shipping -                                                                                                    | 2b. Select <b>Status</b>                                   | 2c. Select <b>Planned</b>                                                                                                    | 2d. Planned TUs display.                                                                                                    |
|----------------------------------------------------------------------------------------------------|------------------------------------------------------------|----------------------------------------------------------------------------------------------------|----------------------------------------------------------------------------------------------------|
| List of TUs (13)                                                                                                    | View Settings Dialog                                       | Filter By: Status Reset                                                                                                    | Search TU Number Q C                                                                                                    |
| Search TU Number Q C<br>TU: 6123174889<br>Carrier: 2000471<br>Name: XPO LOGISTICS<br>Departure Date: 12/01/2022<br>Status: Active | ↑↓ ♥     C       Carrier       Status       Departure Date | Search       Q         Select All       Image: Select All         Image: Active       Image: Select All         Image: Invalidated       Image: Select All | Filtered by: Status (Planned)<br>TU: 6119378673<br>Carrier: 6602275<br>Name: UNIVERSAL TRUCKLOAD INC<br>Departure Date: 22.06.2022<br>Status: Planned |
| + ↑↓ ⊽<br>2a. Click to filter FOR/TU by<br>Carrier, Status, or Departure<br>Date                                                  | OK Cancel                                                  | OK Cancel                                                                                                    | TU: 6119378717<br>Carrier: 6602275<br>Name: UNIVERSAL TRUCKLOAD INC<br>Departure Date: 23.06.2022<br>Status: Planned                                  |

Other Status Definitions: Completed Status = The TU is Goods Issued (ship noticed) and no changes can be made. Invalidated Status = The TU has been Cancelled or Voided. Therefore, cannot create a shipment with an invalid TU

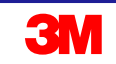

### Shipping: Activate a TU

| Shipping 🕶                                                                                  |                            | Q B           |     | < SAP Shipping -                            |                                                |     | Q                                                                                                    | 8          |
|---------------------------------------------------------------------------------------------|----------------------------|---------------|-----|---------------------------------------------|------------------------------------------------|-----|----------------------------------------------------------------------------------------------------|------------|
| List of TUs (2)                                                                             | Welcome                    | 脑 0311        |     | =                                           | TU: 6119378717                                 |     |                                                                                                    | 卧 0311     |
| Search TU Number Q C<br>Filtered by: Status (Planned)<br>TU: 6119378673<br>Cartier: 6602275 | 3a.Select                  |               |     | Cverview » (B) Delivery » (B) Pick » (B) Pe | ack » Review                                   |     |                                                                                                    | Â          |
| Name: UNIVERSAL TRUCKLOAD INC<br>Departure Date: 22.06.2022                                 | planned IU                 |               |     | Departure Date:                             | 23.06.2022                                     |     |                                                                                                    |            |
| Status: Planned                                                                             |                            |               |     | Carrier:                                    | UNIVERSAL TRUCKLOAD INC / WARREN MI 44193-0027 |     |                                                                                                    |            |
| TU: 6119378717                                                                              |                            |               |     | Means or Transportation:<br>Pack Material:  | DRY53                                          |     |                                                                                                    |            |
| Carrier: 6602275                                                                            |                            |               |     | Booking Ref. Number:                        |                                                |     |                                                                                                    |            |
| Name: UNIVERSAL TRUCKLOAD INC<br>Departure Date: 23.06.2022                                 | No item selec              | ted           |     | TU ID:                                      | ~                                              | + - |                                                                                                    |            |
| Status: Planned                                                                             | Please select an item from | n master list |     | Seal Number:                                |                                                | +   |                                                                                                    |            |
|                                                                                             |                            |               |     | Status:<br>Load:<br>PGI:                    | Planned<br>Not Started<br>Not Started          |     | FOR's will come to the Shipping tile in<br>Planned status. You will need to click on<br>Activate to move them to the Active<br>status |            |
| + 1, 7                                                                                      |                            |               |     |                                             |                                                |     | Click Activate                                                                                                    | <b>\</b>   |
|                                                                                             |                            |               | ' I |                                             |                                                |     |                                                                                                    | Activate 🗸 |

Step 3: Activate the TU

Once you have filtered for Panned TUs, you may proceed to **Activate** a TU:

3a. Select the TU from the Master List.

3b. Click **Activate**. You will receive a Success message if the Activation was successful.

3c. Now the TU is in **Active** status.

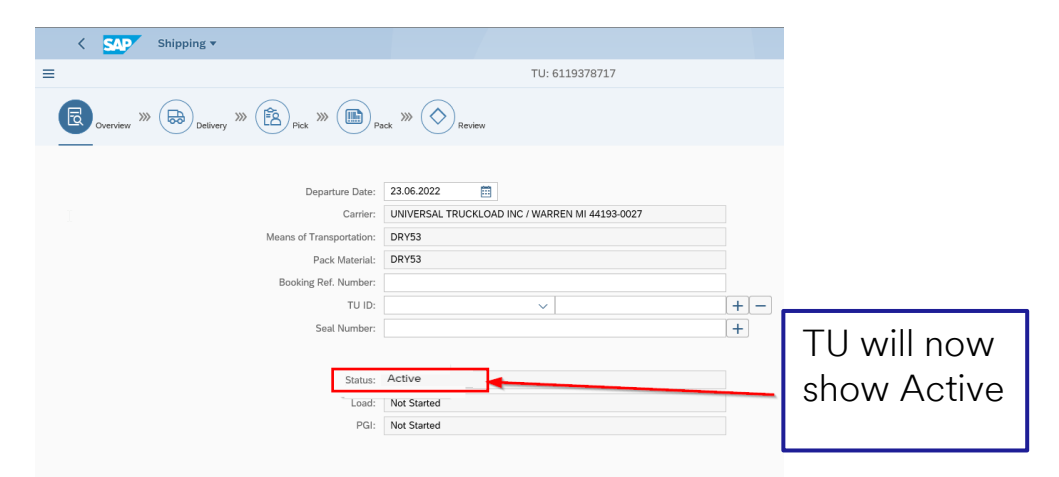

# SAP Fiori® Simple Logistics: Shipping Process

Understanding your work flow.

All actions needed to perform Goods Issue are indicated by the workflow below. Based on your warehouse configuration, some steps may not be necessary. The Tasks are displayed below.

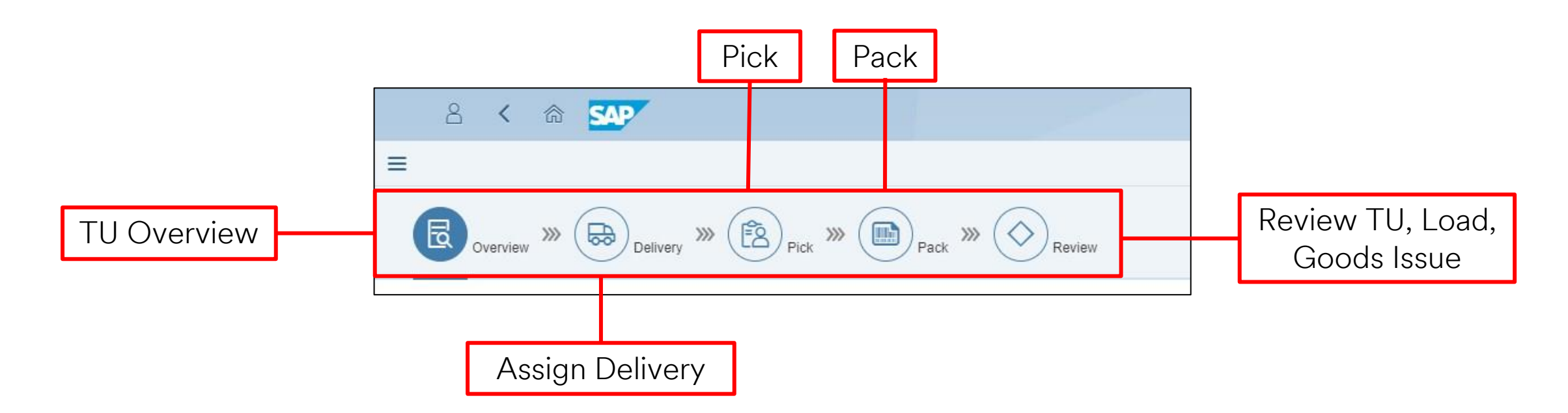

**\*Note:** For Subcontractors, the delivery step in most cases is already completed. When you select the delivery icon, no details will display. This is by design, and you can proceed to the Pick step.

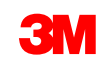

# **Shipping: Delivery**

| <         | SAP :           | Shipping          | ·                                  |               |             |                         |         |                  |         | Q            | 8      |
|-----------|-----------------|-------------------|------------------------------------|---------------|-------------|-------------------------|---------|------------------|---------|--------------|--------|
| ≡         | •               |                   |                                    |               |             | TU: 6124468587          |         |                  |         |              | 卧 0220 |
|           | verview 🚿       | Deli              | very » Frick »                     | Pack » Review |             |                         |         |                  |         |              |        |
| Delivery: |                 |                   |                                    | HU:           |             | Planned Ship Date:      |         | Order Reference: |         |              |        |
|           |                 |                   |                                    |               |             | MM/dd/yyyy - MM/dd/yyyy | <b></b> |                  |         |              | Go     |
| Status    | Delivery        | ShpPt             | Planned Ship Date                  | Ship-To Party | Ship-To Cit | ty Ship-To Country      | s       | hip-To Region    | Carrier | Order Refere | nce    |
|           |                 |                   |                                    | -             |             |                         |         |                  |         |              |        |
|           | This t<br>blank | tab is i<br>(No c | ntentionally left<br>lata). Please |               |             |                         |         |                  |         |              |        |

No data

proceed to the Pick step.

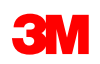

## **Shipping: Pick**

| < SAP Shipping •                                                                                                    |                                                                 |                                                                                | Q. 8                   |
|----------------------------------------------------------------------------------------------------|-----------------------------------------------------------------|--------------------------------------------------------------------------------|------------------------|
| E<br>Overview >>> B Delivery >>> E Pick >>> B Pick >>> B | TU: 612446858<br>ack  Review Picking Tasks (1)                  | If shipping batch managed<br>material, please reference<br>additional training | <b></b>                |
| 8072441266                                                                                                    | Item         WT         Whse Order         Product         Bate | h Expected Qty Pick Qty                                                        | Source HU Sou          |
| 4a. Select<br>OBD(s) by<br>clicking on<br>the delivery                                                                                                    | 4b. Check<br>box for each<br>line to ship                       | 11,520 PAK                                                                     | PAK                    |
| Step 4: Complete Picking Step<br>4a. Select OBD(s) by clicking on the d<br>4b. Check box for each line to ship<br>4c. Click on Create<br><i>Continue to next slide</i>                                                                                                    | delivery                                                        |                                                                                | 4c. Click on<br>Create |

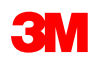

# Shipping: Pick (continued)

| < SAP Shipping •                                                           |                                   |                   |      |      |            |            |       |              |          |     | Q                       | 8            |
|----------------------------------------------------------------------------|-----------------------------------|-------------------|------|------|------------|------------|-------|--------------|----------|-----|-------------------------|--------------|
| =                                                                          |                                   |                   |      |      |            | TU: 61244  | 68587 |              |          |     |                         | 卧 0220       |
| Overview >>> (B) Delivery                                                  | » B Pick » B                      | Pack » Review     |      |      |            |            |       |              |          |     |                         |              |
| Deliveries (1)                                                             | §≘ Hide                           | Picking Tasks (1) |      |      |            |            |       |              |          |     |                         |              |
| 8072441266                                                                 |                                   | Delivery          | Item | WT   | Whse Order | Product    | Batch | Expected Qty | Pick Qty |     | Source HU               | Sou          |
| Delivery Date: 10/13/2022                                                  | Not Started                       | 8072441266        | 10   | 4979 | 1437       | 7100245429 |       | 11,520 PAK   | 11,520   | PAK |                         | м            |
|                                                                            | 4d. Ensu<br>checked               | re line is s      | till |      |            |            |       |              |          |     |                         |              |
| <u>Step 4</u> : Complete I<br>4d. Ensure line is st<br>4e. Click on Confir | Picking Step<br>till checked<br>m |                   |      |      |            |            |       |              |          |     |                         |              |
| 4f. Click OK on po                                                         | p up that app                     | ears              |      |      |            |            |       |              |          |     | 4e. Click on<br>Confirm |              |
|                                                                            |                                   |                   | _    |      |            |            |       |              |          |     | Create Confirm Crea     | te & Confirm |
|                                                                            |                                   |                   |      |      |            |            |       |              |          |     |                         |              |

4f. Click OK on Pop Up

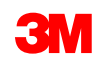

## Shipping: Pack

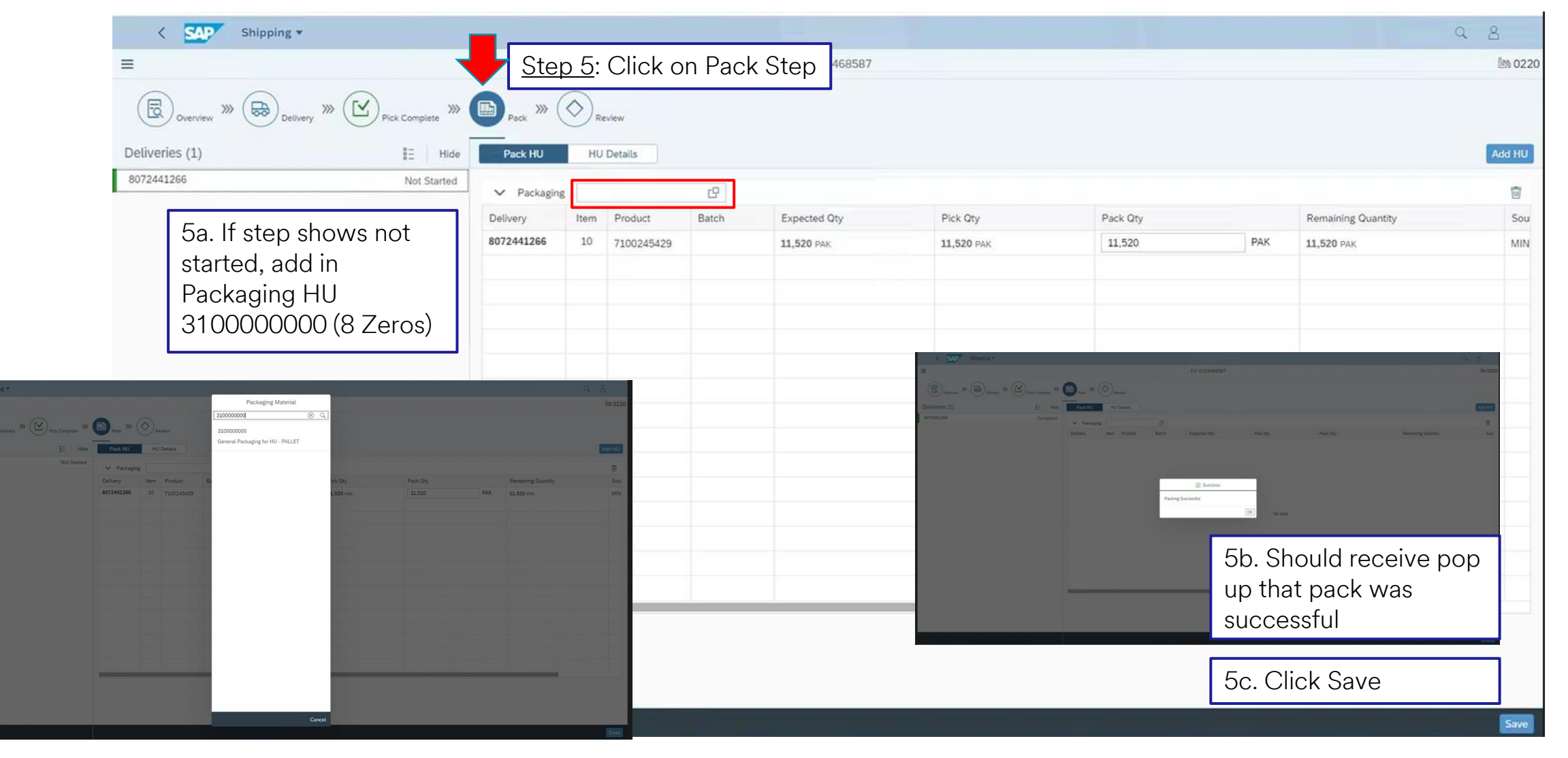

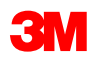

## **Shipping: Review**

| < SAP Shipping •                                                                                 |                                                                                                    |                                                  |                          | Q | 8      |
|--------------------------------------------------------------------------------------------------|----------------------------------------------------------------------------------------------------|--------------------------------------------------|--------------------------|---|--------|
| =                                                                                                |                                                                                                    | TU: 6124468587                                   |                          |   | 卧 0220 |
| Overview » (                                                                                     | ) >>> (Pick Complete >>> (Pick Complete >>> (Pick Complete >>> (Pick Complete >>> (Pick Complete >>> (Pick Complete >>>> (Pick Complete >>>> (Pick Complete >>>>>>>>>>>>>>>>>>>>>>>>>>>>>>>>>>> |                                                  |                          |   |        |
| Overview<br>TU No: 6<br>Departure Date: 1<br>Carrier: 2                                          | Step 6: Validate Pick &<br>Pack are now green.                                                                                                    | TU: Active<br>Pick: Completed<br>Pack: Completed |                          |   |        |
| Means of Transportation: L<br>Pack Material: L<br>Booking Ref. Number:<br>TU ID:<br>Seal Number: | TL_AMB                                                                                                    | Load: Not Started<br>PGI: Not Started            |                          |   |        |
| Deliveries                                                                                       |                                                                                                    |                                                  |                          |   |        |
| ERP Document: 8                                                                                  | 8072441266                                                                                                    | ODO: 35987276                                    |                          |   |        |
| Picked: 1<br>Total WT: 3<br>Pack                                                                 | Deliveries                                                                                                    |                                                  | 6a. Click Load.          |   |        |
| Packed:                                                                                          | > 200511442688855117                                                                                                    |                                                  | should have now printed. |   |        |
|                                                                                                  |                                                                                                    |                                                  |                          |   | Load   |
| <b>INOLE:</b> TOU C                                                                              | annot perform Load unless all steps an                                                                                                    | e completed successfully.                        |                          |   |        |

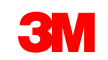

### **Shipping: Goods Issue**

<u>Step 7</u>: As soon as possible after material has physically shipped, click **Goods Issue**. This completes the ship notice, relieves inventory, and triggers financials.

| < SAP Shipping -                                                                                                    |                                                                                         | Q 8                   |                                     |
|----------------------------------------------------------------------------------------------------|-----------------------------------------------------------------------------------------|-----------------------|-------------------------------------|
| ≡                                                                                                    | TU: <mark>6124468587</mark>                                                             | 斷 0220                |                                     |
| Overview       >>>       Complete       >>>       Complete       >>> |                                                                                         |                       |                                     |
| Overview                                                                                                    |                                                                                         |                       |                                     |
| TU No: 6124468587<br>Departure Date: 10/13/2022<br>Carrier: XPO LOGISTICS /<br>Means of Transportation: LTL<br>Pack Material: LTL_AMB<br>Booking Ref. Number:<br>TU ID:<br>Seal Number:<br>Deliveries<br>ERP Document: 8072441266<br>Pick<br>Picked: 1 Deliveries                                                                                                    | TU: Active<br>Pick: Completed<br>Pack: Completed<br>Load: Completed<br>PGI: Not Started |                       |                                     |
| Total WT: 3 Pack Packed: > 2005114/2688855117                                                                                                    |                                                                                         |                       |                                     |
|                                                                                                    |                                                                                         |                       | ✓ SUCCESS                           |
|                                                                                                    |                                                                                         |                       | Goods Issue Successfully Completed. |
|                                                                                                    |                                                                                         | Unload TU Goods Issue | OK                                  |

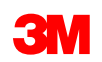

# **Document Reprinting**

**NOTE:** This section is relevant for our subcontracting partners who deployed after 8/1/2022

# The SAP Fiori® Simple Logistics Document Reprinting

On the Home Page there is a Document Reprinting – Reprint Documents tile.

In this module the user will learn:

Document reprinting for all document types

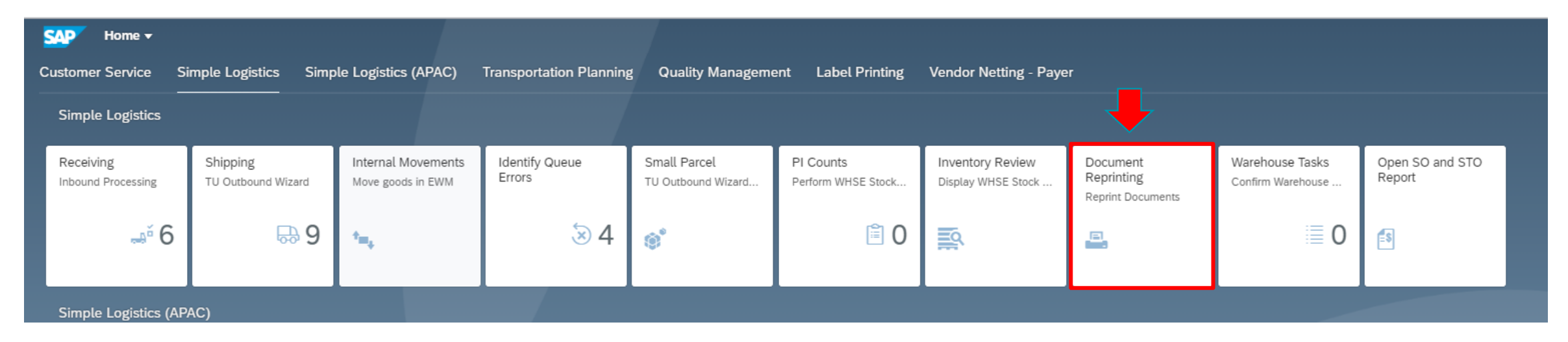

#### Click Document Reprinting

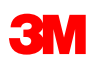

To reprint a document, choose an option from the **I want to print** drop-down list. Then enter the required **Doc Number** and any other requested information.

| Print                |        |
|----------------------|--------|
| I want to print:     |        |
| Doc Number:          | $\sim$ |
| Enter ERP Doc number | 0      |

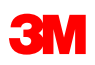

This table shows the Document Reprint option, required Doc Number, and other requested information:

To reprint a HU Label, you will need to enter the HU number along with the printer, number of copies and enter the format of the label (Regular label, maintenance label or A4 label).

| Document Reprint Option | Doc Number (Required)                   | Other Requested Information                                                         |
|-------------------------|-----------------------------------------|-------------------------------------------------------------------------------------|
| HU Label                | Handling Unit (HU) number               | <ul><li>Printer</li><li>Number of copies</li><li>Format</li></ul>                   |
| Master BOL              | Transportation Unit (TU) number         | *Note: Master BOL, Packing List, and Picking List can only be <b>Reprinted.</b> HU  |
| Packing List            | ERP Document (Outbound Delivery) number | Labels and Placards can be printed at any time, regardless of if the documents have |
| Picking List            | ERP Document (Outbound Delivery) number | already been printed once via the standard Shipping process                         |
| Placard                 | HU number                               | <ul><li>Printer</li><li>Number of copies</li></ul>                                  |

To reprint the Master Bill Of Lading (BOL) you will need the Transportation Unit.

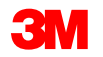

Once you enter the required information, the Document Reprinting app validates the value entered in the **Doc Number** field. If the entries are valid, you will see one or more of these additional buttons:

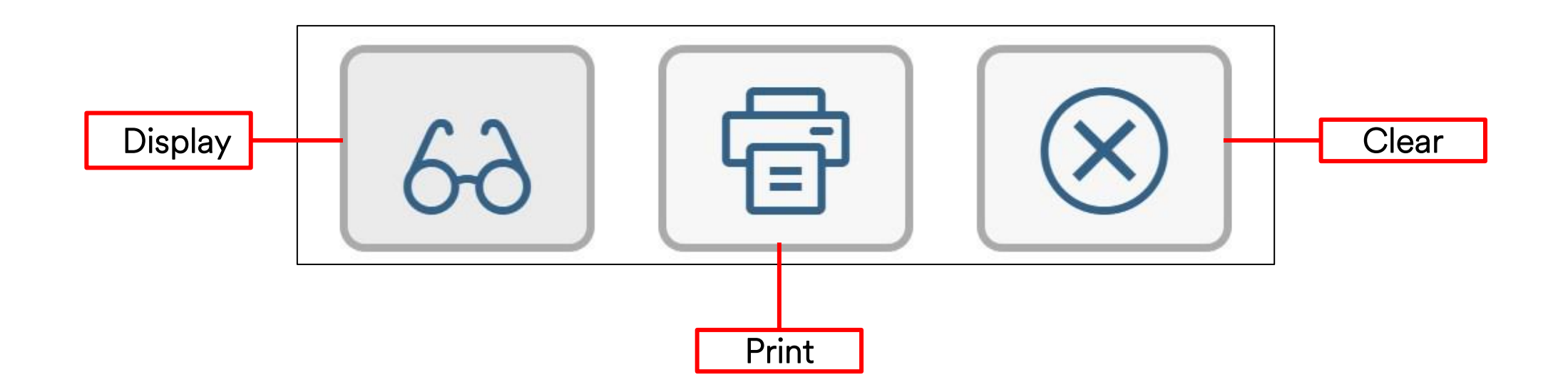

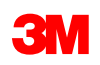

For each document reprint of a valid Document Number, you will see one or both of the **Display** and **Print** buttons. The **Clear** button always displays.

| Document Reprint Option | Buttons Display |                      |
|-------------------------|-----------------|----------------------|
| HU Label                |                 | $\overline{\otimes}$ |
| Master BOL              | 62              | $\overline{\otimes}$ |
| Packing List            | 66              | $\overline{\otimes}$ |
| Picking List            |                 | $\overline{\otimes}$ |
| Placard                 |                 | $\overline{\otimes}$ |

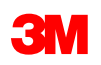

# **Document Reprinting: Example**

To reprint a Packing List:

- 1. Under the I want to print drop-down list, select Packing List.
- 2. Enter a **Doc Number** and press **Enter**.
- 3. Select the **Display** printing option.

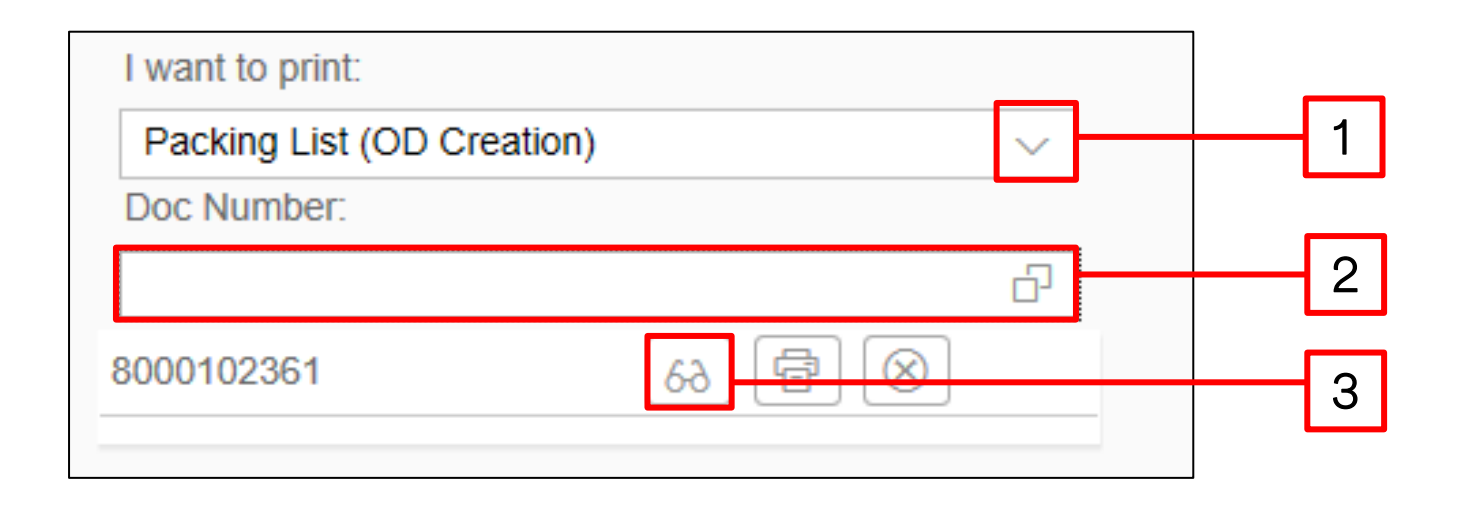

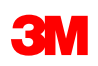

# **Document Reprinting: Example (continued)**

The PDF displays. Save or print to any printer.

| 3M Toronto<br>7381 Pacific Circ<br>Mississauga ON | Pac                            | cking Li                               | st |                                                                                                    | 3M Order Number:<br>4000042r<br>Customer Purchase Order                                          | 665<br>Number:                 |                     | Deli  | Very Document Nu                                     | umber:                                   |          | Pa    |
|---------------------------------------------------|--------------------------------|----------------------------------------|----|----------------------------------------------------------------------------------------------------|--------------------------------------------------------------------------------------------------|--------------------------------|---------------------|-------|------------------------------------------------------|------------------------------------------|----------|-------|
| Delivering Plant:                                 | :                              | Shipment date:                         |    | Order date:                                                                                                    | Customer Purchase Order Number                                                                   | :                              | 3M Order Numbe      | 20:   | Del                                                  | ivery Docum                              | nent Num | nber: |
| 2007 3M Toror                                     | nto                            |                                        |    | Nov 15, 2017                                                                                                    | test1                                                                                            |                                | 4000042665          |       | 80                                                   | 00102361                                 |          |       |
| INCO Term:                                        |                                | Shipping Type:                         |    |                                                                                                    | 1                                                                                                |                                |                     |       | Test CA STD quo                                      | ta gen in Fel                            | b        |       |
| DAP DAP                                           |                                |                                        |    | TST OVERLAND EXPRESS                                                                                                    |                                                                                                  |                                | Phone no:<br>Email: |       |                                                      |                                          |          |       |
| Sold To:                                          |                                |                                        | Fo | rwarding Agent:                                                                                                    |                                                                                                  | Ship to:                       |                     |       |                                                      |                                          |          |       |
| Shipping Mark:<br>CPO No:                         |                                | test1                                  |    | Order Notes:<br>METRO PARKWAY, FORT MYE<br>3rd PARTY BILLING TO: 3M CC<br>METRO PARKWAY, FORT MYE<br>3rd PARTY BILLING TO: 3M CC | ERS, FL 33916<br>OMPANY (3MCP01), C/O DATA2LOG<br>ERS, FL 33916<br>OMPANY (3MCP01), C/O DATA2LOG | iISTICS, 4310<br>IISTICS, 4310 |                     |       | Package 0<br>Total Gross Weig<br>LB Total<br>264.555 | 0002<br>ht: 264.555<br>Net Weight:<br>LB |          |       |
| Item E                                            | 3M ID / UPC /<br>AN/Catalog ID |                                        |    | Item<br>Custome                                                                                                    | Description<br>er Part Number                                                                    | Ord Qty                        | Shp Qty:            | Unit: | Gross W<br>Net We                                    | eight<br>ight                            | Package  | •     |
| 10 7                                              | 100000356<br>51131706286       | 7100000356<br>Country of Origin:<br>US | US |                                                                                                    |                                                                                                  | 12                             | 12                  | EA    | 120<br>120                                           | KG<br>KG                                 | 2        |       |
| Carrier Date a                                    | nd Signature                   |                                        | F  |                                                                                                    |                                                                                                  | ustomer Date and !             | iignature           |       |                                                      |                                          |          |       |

Save or print

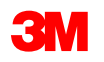

# **Inventory Review**

#### The SAP Fiori® Simple Logistics Inventory Review – Display WHSE Stock

On the Home Page there is an Inventory Review – Display WHSE Stock tile.

This tile can be leveraged to ensure enough input inventory is on hand systematically in Stock at Vendor to ensure successful completion of ASN and to verify output availability after Goods Receipt of IBD

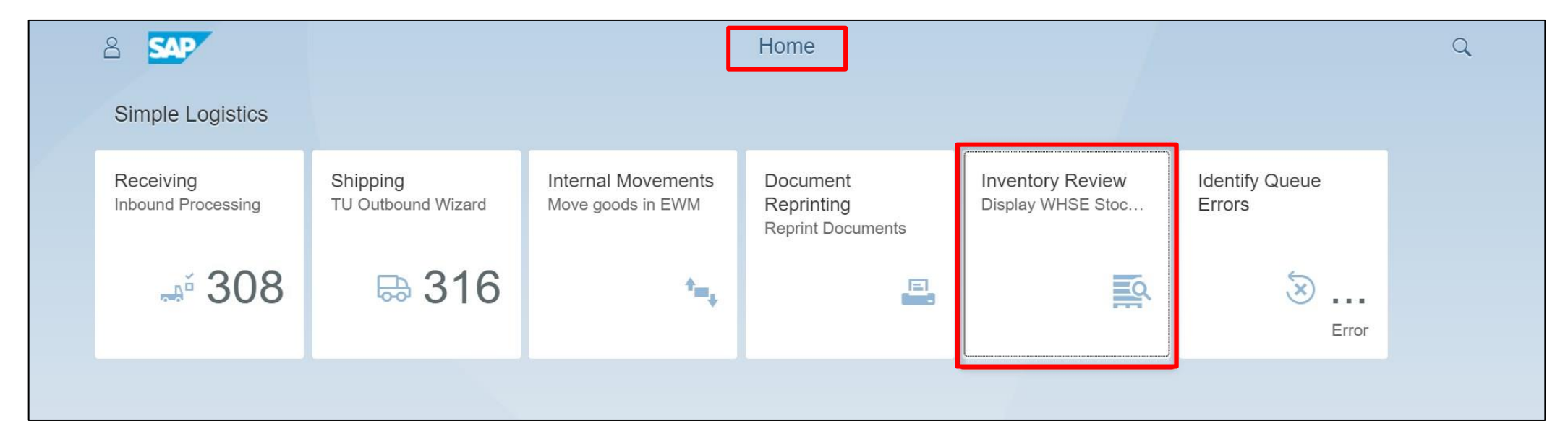

Click Inventory Review – Display WHSE Stock

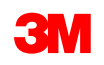

## Inventory Review – Display WHSE Stock (continued)

To view inventory status the best practice is to filter by a specific **Product**. The user can view inventory for all products, by entering an **\*** in the **Product** filter and press **Enter**.

|                         |       |            | Inventory Review |    |   |
|-------------------------|-------|------------|------------------|----|---|
| Product                 | Batch | Stock Type | Storage Bin      | HU | J |
| Enter Product or Search | 6     | 6          | ъ                | ß  | ß |

**\*Note:** To narrow the search down the user can enter data in each field (Batch, Stock Type, Storage Bin, and HU)

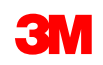

### Inventory Review – Display WHSE Stock (continued)

|             |                |                 |      | Inventory Re | view             |    |     |    | Lth 026 |
|-------------|----------------|-----------------|------|--------------|------------------|----|-----|----|---------|
| Product:    |                | Batch:          | Sto  | ick Type:    | Storage Bin:     |    | HU: |    |         |
| Enter Produ | ct or Search   |                 | 9    |              | ( <del>9</del> ) | 61 |     | r0 | Go      |
|             |                |                 |      |              |                  |    |     | G  |         |
| Available   | Physical Stock | at Vendor Stock | View |              |                  |    |     | IJ |         |

**Available –** Output inventory less inventory allocated to OBDs and input inventory not yet moved to Stock at Vendor

Physical –Output inventory and input inventory not yet moved to Stock at Vendor

Stock at Vendor – Input inventory moved to Stock at Vendor by batch

Stock View – Displays all Physical inventory & Stock at Vendor, excluding batch

\*Note: For Subcontracting, these filters are configured to your vendor location. Filters available will change as you select different views.

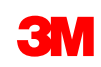

# Conclusion

#### The key points covered in this course are:

- Receiving Inbound Processing
- Identify Queue Errors
- Internal Movements Move goods to EWM
- Inventory Review Display WHSE Stock Levels
- Shipping TU Outbound Wizard
- Document Reprinting Reprint Documents

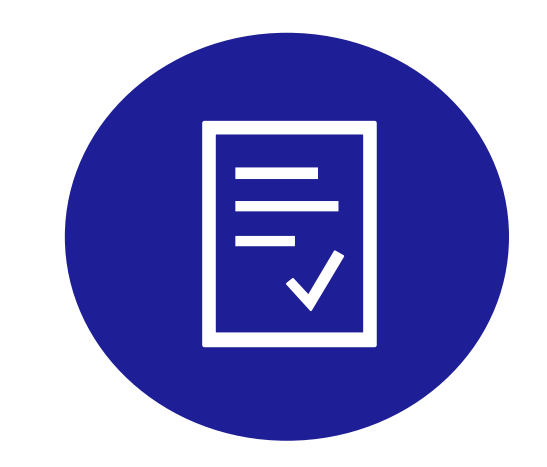

# **Course Completion**

You now know how to use the SAP Fiori® Simple Logistics Application.

To receive credit for completing this course:

- 1. Complete the Training Acknowledgement on the next slide.
- 2. Send an email containing your certification of completion (accessed from the learning portal after completion, as shown below) to your 3M contact.

| Learner View                                         |               |             |
|------------------------------------------------------|---------------|-------------|
| Q Search                                             | Global Search |             |
| Course                                               |               |             |
| MTD556F: 3M Logistics in SAP Fiori® Simple Logistics |               | Certificate |

If you have any questions, contact your current 3M Division resource person.

Thank you for walking along this journey with 3M!

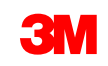

I acknowledge that I have read and understand the content of this course.

Select Yes or No, then click Submit.

⊜Yes ⊙No

#### MTD562F\_CA\_EN

Quiz - 1 Question

Last modified: Friday, January 27, 2023 at 9:57:26 AM

#### Properties

| On passing, 'Finish' button:     | Close window  |
|----------------------------------|---------------|
| On failing, 'Finish' button:     | Goes to slide |
| Allow user to leave quiz:        | At any time   |
| User may view slides after quiz: | Any time      |
| Show quiz in menu as:            | Single Item   |

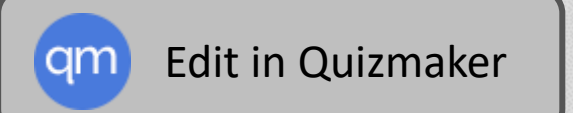

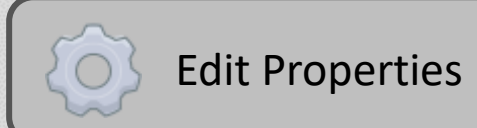

# You need to take the Course Acknowledgement Again

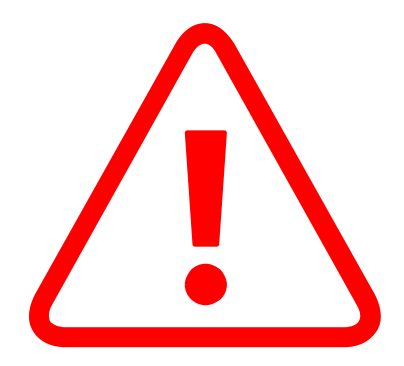

You must pass the Course Acknowledgement.

To quit this course now and retake it later, click **Exit**. You can re-launch the course from your 3M Learning System list.

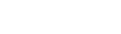

Exit

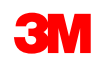